# BT-EN-PNA-S 快速启动手册

BEACON GLOBAL TECHNOLOGY

# 1 录

| BT-EN-PNA-S 简介               | . 2 |
|------------------------------|-----|
| 模块初始配置                       | . 2 |
| 配置模块做 EtherNet/IP Server     | . 4 |
| 配置模块做 EtherNet/IP Client1    | 10  |
| 配置模块做 PROFINET Server1       | 16  |
| 举例. S7-300 和 Logix5000 交换数据1 | 18  |
| 联系我们2                        | 29  |

#### BT-EN-PNA-S 简介

BT-EN-PNA-S系列模块是EtherNet/IP®-Siemens PROFINET RT通讯模块模块,支持在EtherNet/IP和Siemens PROFINET RT网络中的设备之间的双向数据交换,模块支持最大4000个字节数据交换区。

其中PROFINET接口作为从站,可用于输入/输出的有效通讯数据区最大为2856个字节。

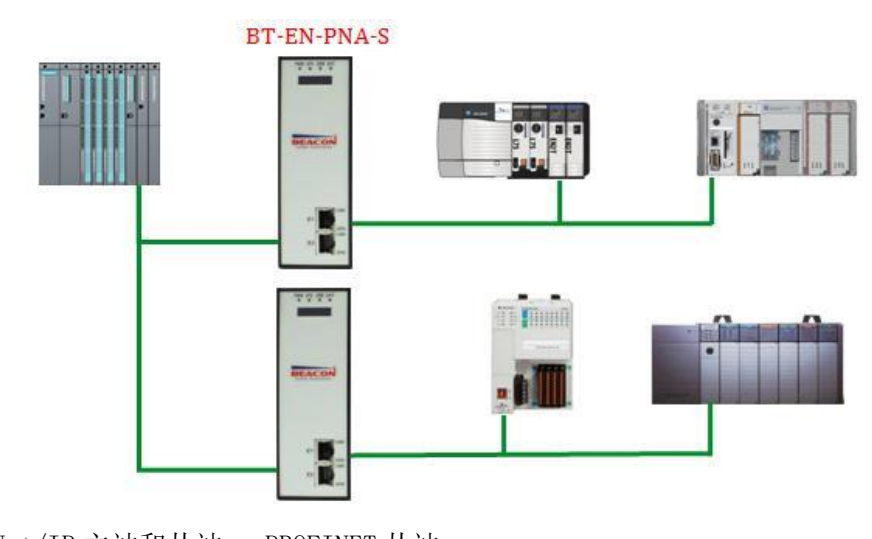

E1 端口==EtherNet/IP 主站和从站 , PROFINET 从站 E2 端口==EtherNet/IP 主站和从站 , PROFINET 从站

#### 模块初始配置

E1 以太网接口 EtherNet/IP 出厂 IP 地址为 192. 168. 0. 200, E2 以太网接口 Siemens PROFINET RT IP 地址 192. 168. 1. 200。(OLED 显示屏上显示 IP 地址信息)

模块上电后,OLED显示屏上会滚动显示以上两个IP地址,方便查找模块不同接口的IP地址。本案例中模块使用IP地址为192.168.0.200和192.168.1.200。

BT系列模块全部采用网页配置形式组态,无需安装其他多余的组态软件,推荐采用如下浏览器及以上版本 (更好的支持HTML5的功能)对于模块进行配置: IE10, GOOGLE Chrome 35, FIREFOX 35, Safari 7 及以上的版 本.

通过以太网配置 BT-EN-PNA-S 模块

 把本地电脑的IP地址与所连接的模块端口配置成相同的IP网段,例如本案例采用E1接口进行配置,本地 电脑配置成192.168.0.177,然后在GOOGLE Chrome浏览器的地址框里面输入192.168.0.200,点击回车键后,进入 到 BT-EN-PNA-S模块的配置页面。

2. EtherNet/IP与PROFINET协议设备可在相同网段或者不同网段进行通讯。

3. EtherNet/IP与PROFINET在同一个网段时,可选择模块上任意一个以太网接口和交换机连接(注意:不能同时把模块E1和E2接口设置成相同的网段),再把同一网段下两种协议的设备同时也接入交换机。

4. EtherNet/IP与PROFINET协议设备如果在不同网段通讯时,需要选用模块的两个以太网口进行通讯,可把

2

模块E1和E2设置成不同的网段,两种协议的设备分别接入E1和E2口即可。

| BT-EN-PNA-S        | ×      | 2 3 A 4 8 8 1 1 1 1 1 1 1 1 1 1 1 1 1 1 1 1 1 | 1 (Instant) 1 and annual |              |
|--------------------|--------|-----------------------------------------------|--------------------------|--------------|
| ← → C 🗋 192.168.   | .0.200 | )/index.asp                                   |                          | ā ☆ <b>Ξ</b> |
|                    |        | EtherNet/IP - Profinet Device                 |                          | Login 💄      |
| A Home             |        | Home / Module Status                          |                          |              |
| 🚳 Module           | ~      |                                               |                          |              |
| EtherNet/IP Server | ~      | Module Name                                   | BT-EN-PNA-S              |              |
| EtherNet/IP Client | +5     | E1: IP Address                                | 192.168.0.200            |              |
| ProfiNet IO Device | *      | E1: MAC Address                               | 00:1E:94:02:91:F1        |              |
|                    |        | E2: IP Address                                | 192.168.2.36             |              |
|                    |        | E2: MAC Address                               | 00:1E:94:02:91:F2        |              |
|                    |        | Product Base Version                          | 1.02.018                 |              |
|                    |        | Product Version                               | 1.02.013                 |              |

Login 💄

- 5. 在配置页面的导航条内,点击Login,将打开如图所示。
- 6. 按照界面提示,输入用户名和密码进入模块配置。

用户名(Username):admin

密码(Password): admin

点击登录(Sign In)

请注意:如果不登录,只能浏览配置,无法进行配置修改。

|    |    |                       |    | Sign In                                            |
|----|----|-----------------------|----|----------------------------------------------------|
|    |    |                       |    | Username<br>admin                                  |
|    |    |                       |    | Password                                           |
|    |    |                       |    | Sign In Remember me                                |
|    |    | A Home                |    | Home / Backup And Restore                          |
|    |    | 🚯 Module              | ^  | Lipland configuration file to client               |
|    |    | General Configuration |    | opioau coninguration me to cheric                  |
|    |    | ► Internal Data View  |    | Export Config                                      |
|    |    | Backup / Restore      |    |                                                    |
|    |    | Change Password       |    | Download configuration file to Module              |
|    |    | Firmware Upgrade      |    |                                                    |
|    |    | ▶ Set Date & Time     |    | 选择文件 未选择任何文件                                       |
|    |    | Reboot Module         |    |                                                    |
|    |    |                       |    | 选择文件 未选择任何文件                                       |
| 7. | 登录 | 录后看到导出配置              | 文  | 件 ————————————————————————————————————             |
| 8. | 查  | 看模块 IP 地址,点           | 친드 | <sub>∃</sub> ▶ General Configuration ,修改模块的 IP 地址。 |

|                       | Module Name     | BT-EN-AC2     |
|-----------------------|-----------------|---------------|
|                       | Comment         |               |
|                       | Ethernet Port 1 |               |
|                       | IP Address      | 192.168.0.200 |
| Module ^              | Subnet Mask     | 255.255.255.0 |
| Ceneral Configuration |                 |               |
| General Conliguration | Default Gateway | 192.168.0.1   |
|                       |                 |               |

9. 点击修改密码,可以修改模块的登录密码。 ▶ Change Password

| Module Module         | ^                 |  |
|-----------------------|-------------------|--|
| General Configuration | Liser Name: admin |  |
| Internal Data View    |                   |  |
| Backup / Restore      |                   |  |
| Change Password       | New Password      |  |
| Firmware Upgrade      |                   |  |
| Set Date & Time       | Confirm Password  |  |
| Reboot Module         |                   |  |
| EIP Server            | ✓ Save            |  |
| EIP Client            | 15                |  |

10. 点击<sup>></sup> Set Date & Time

# 可以设置模块的日期和时间。

|       | A Module                                                          |                                                                                                    |
|-------|-------------------------------------------------------------------|----------------------------------------------------------------------------------------------------|
|       | General Configuration Internal Data View Backup / Restore         | Warning Proceed with caution. It's important to set the correct date and time for the modules Time Date functions. Please refer to the user manual for additional information. DateTime |
|       | Change Password                                                   | mmittidevery hh ii sa 🗶 🖬                                                                                                    |
|       | Set Date & Time                                                   |                                                                                                    |
|       | Reboot Module                                                     | Set Date and Time                                                                                                    |
| 11. 点 | Reboot Module     Home                                            | 表示重启模块。(不是复位)                                                                                                    |
|       |                                                                   |                                                                                                    |
|       | General Configuration     Internal Data View     Backup / Restore | Warning The module has to be rebooted due to any configuration changes. Note that the data communication will be temporarily interrupted if reboot.                                     |
|       | Change Password                                                   | OK to reboot the module now?                                                                                                    |
|       | Firmware Upgrade                                                  | ок                                                                                                    |
|       | Set Date & Time                                                   |                                                                                                    |
|       | ▶ Reboot Module                                                   |                                                                                                    |

# 配置模块做 EtherNet/IP Server

这是模块通过以太网和罗克韦尔 PLC 通讯的最主要方式,本章内容关键在于搞清楚内部数据区和 CIP 标签组的 对应关系。

通过浏览器,进入模块主页面,如下图:

|                    | EtherNet/IP - Profinet Device | L                 | .ogin 👤 |
|--------------------|-------------------------------|-------------------|---------|
| 🖀 Home             | Home / Module Status          |                   |         |
| 🙆 Module 🗸 🗸       |                               |                   |         |
| EtherNet/IP Server |                               |                   |         |
| EtherNet/IP Client | Module Name                   | BT-EN-PNA-S       |         |
|                    | E1: IP Address                | 192.168.0.200     |         |
| ProfiNet IO Device | E1: MAC Address               | 00:1E:94:02:91:F1 |         |
|                    | E2: IP Address                | 192.168.2.36      |         |
|                    | E2: MAC Address               | 00:1E:94:02:91:F2 |         |
|                    | Product Base Version          | 1.02.018          |         |
|                    | Product Version               | 1.02.013          |         |
| 🖨 Ether            | Product Version               | 1.02.013          |         |

模块的EtherNet/IP Server Configuration链接数不同。可以看到当前模块有多组Class 1 Connections的链接, 这多组Class 1 Connections的链接可以在Logix5000软件里进行配置全部采用或者根据需要部分采用,每组Class 1 Connections提供248个INT数据类型的输入和248个INT数据类型的输出。

| EtherNet/IP Server        | Server File                    | Size        | 100                             | •                                           | •                                |
|---------------------------|--------------------------------|-------------|---------------------------------|---------------------------------------------|----------------------------------|
| Configuration             | 0.500                          |             |                                 |                                             |                                  |
| Comm Status               | Save                           |             |                                 |                                             |                                  |
| Status of EtherNet/IP Cla | Class 1 Co                     | nnections   |                                 |                                             |                                  |
| 1 Connections             |                                |             |                                 |                                             |                                  |
| EtherNet/IP Client        | Input Da                       | ata Address | Input Size                      | Output Data Address                         | Output Size                      |
| EtherNet/IP Client        | -5 Input Da                    | ata Address | Input Size                      | Output Data Address                         | Output Size                      |
| EtherNet/IP Client        | +5 Input Da 0 250              | ata Address | Input Size<br>248<br>248        | Output Data Address<br>1000<br>1250         | Output Size<br>248<br>248        |
| EtherNet/IP Client        | +5 Input Da<br>0<br>250<br>500 | ata Address | Input Size<br>248<br>248<br>248 | Output Data Address<br>1000<br>1250<br>1500 | Output Size<br>248<br>248<br>248 |

上图可以看到,当前模块总共有2000个16位字的内部寄存器,模块做为EtherNet/IP Server时候,可以被多个 罗克韦尔PLC同时访问。

数据对应关系:

Input Data Address 表示罗克韦尔PLC采集模块数据(对PLC一侧为输入)的内部寄存器地址范围,0 是指模 块内部第 0 个寄存器,输入起始地址为0,数量248,表示模块对PLC的第一组输入数据,所占用的模块内部寄存 器地址范围。

Output Data Address 表示罗克韦尔PLC写给模块数据(对PLC一侧为输出)的内部寄存器地址范围,1000 是 指模块内部第1000 个寄存器,输出起始地址为1000,数量248,表示PLC对模块的第一组输出数据,所占用的模块 内部寄存器地址范围。

此处248个输入寄存器的数量要与Logix5000里面的Class 1 Connections对应。并且输入输出的起始位置和数

# 量可以任意更改。注:模块默认做EtherNet/IP从站,不需要任何设置。

# 如下步骤为在Logix5000配置软件中添加模块:

将网关E1端口和电脑,以及Logix PLC以太网接口相连接。在电脑中使用RSLinx扫描模块,然后在 RSLogix5000中添加该模块的EDS文件,如下图:

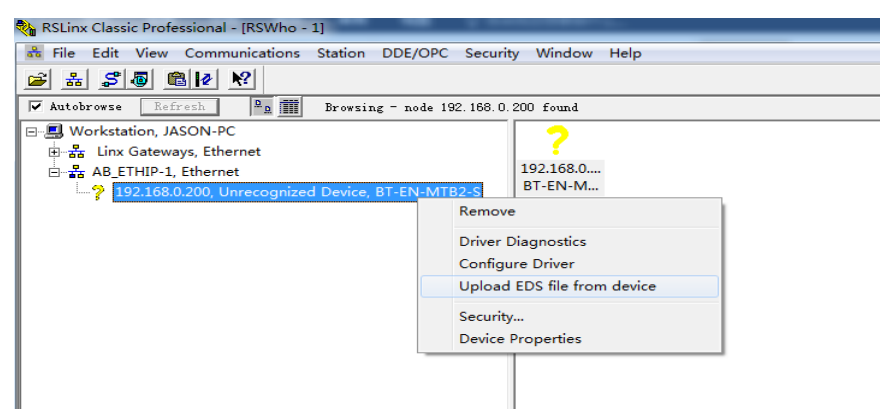

选择从设备上传 EDS 文件,如下图:

| Rockwell Automation's EDS Wizard                                                                                                    | Rockwell Automation's EDS Wizard                                                                         |
|----------------------------------------------------------------------------------------------------|----------------------------------------------------------------------------------------------------|
| Welcome to Rockwell<br>Automation's EDS Wizard                                                                                                    | Change Graphic Image<br>You can change the graphic image that is associated with a<br>device.<br>Froduct |
| The EDS Wirard allows you to:<br>- register EDS-based devices.<br>- unregister a device.<br>- change the graphic insages associated with a<br>- change the graphic insages associated with a | Change icon<br>Communications Adapter<br>EtherNet/IF to Modbus TCF/IP to Modbus Serial Ge                |
| - upload ZUS file(s) stored in a device.<br>To continue click Next                                                                                                    | < >                                                                                                    |
| 下一步 00 >                                                                                                    | < 上一歩 (8) 下一歩 (8) > 取消                                                                                   |
| 🗞 RSLinx Classic Professional - [RSWho - 1]                                                                                                    |                                                                                                    |
| Rile Edit View Communications Station DDE/OPC Se                                                                                                    | ecurity Window Help                                                                                      |
| <u>≥</u> ± 50 ® ≥ %                                                                                                    |                                                                                                    |
| Autobrowse Refresh D. Browsing - node 192.1                                                                                                    | 68. 0. 200 found                                                                                         |
| ⊡ 🖳 Workstation, JASON-PC                                                                                                    |                                                                                                    |
| ⊞ 器 Linx Gateways, Ethernet                                                                                                    |                                                                                                    |
| AB_ETHIP-1, Ethernet     AB_100,100,000,001,01,01,000,000,000,000,0                                                                                                    | 192.108.0<br>ВТ-EN-М                                                                                     |
| I 192.108.0.200, EtnerNet/IP to Modbus ICP/IP to Mo                                                                                                    | adus Serial Gateway, B1-EN-INTB2-S                                                                       |

下一步通过添加"Generic EtherNet Bridge"完成 PLC 和模块的通讯,如下图.

|          | ation<br>plan<br>6-L6<br>6-EN<br>ernet | e, 1756-A4<br>3 EN<br>IBT/A ENBT                 | E      |
|----------|----------------------------------------|--------------------------------------------------|--------|
| Bus Size | 1                                      | New Module<br>Discover Modules<br>Paste<br>Print | Ctrl+V |

| acaroe mout                | le Discovery   Fa                      | worites                                                      |                      |                      |                                                  |                                                |                                                 |   |
|----------------------------|----------------------------------------|--------------------------------------------------------------|----------------------|----------------------|--------------------------------------------------|------------------------------------------------|-------------------------------------------------|---|
| Enter Searc                | h Text for Module T                    | уре                                                          | Clear                | Fil                  | ters                                             |                                                | Hide Filters                                    | * |
|                            |                                        | Module Type Catego                                           | r 🔺                  | <b>V</b>             |                                                  | Module T                                       | ype Vendor F                                    | * |
| Comm<br>Comm<br>Cont:      | mication<br>mications Adapto<br>coller | er                                                           |                      | <b>V</b><br><b>V</b> | Allen-Bradley<br>Beacon Global<br>Cognex Corpora | Technology, Inc.<br>ation                      |                                                 |   |
| <ul> <li>■ D1g1</li> </ul> | (an                                    |                                                              | •                    | •                    | Ludressthause                                    | r<br>III                                       | 4                                               |   |
| ▼ Cats<br>Drivel           | log Number<br>ogix5730 Eth             | Description<br>10/100 Mbps Etherne                           | t Port               | on Di                | iveLogix5730                                     | Vendor<br>Allen-Bradley                        | Category<br>Communication                       | * |
| E1 Plu<br>Etherf           | is<br>Net/IP                           | Electronic Overload<br>SoftLogix5800 Ether                   | Relay<br>Net/IP      | Commu                | mications                                        | Allen-Bradley<br>Allen-Bradley                 | Communication<br>Communication                  |   |
| ETHER                      | ET-BRIDGE                              | Generic EtherNet/IP                                          | CIP Br               | i dge                |                                                  | Allen-Bradley                                  | Communication                                   |   |
| ETHERN<br>ILX34-<br>IND560 | ET-MODULE<br>AENWG<br>Ethernet/IP      | Generic Ethernet Mo<br>1734 Wireless Ether<br>Scale Terminal | dule<br>net Ada<br>1 | pter,                | Twisted-P                                        | Allen-Bradley<br>Prosoft Tec<br>Mettler-Toledo | Communication<br>Communication<br>Communication | Ŧ |
|                            |                                        |                                                              |                      |                      |                                                  |                                                | Add to Form                                     |   |

设定模块的 IP 地址,该地址为 E1 端口地址。

| Enter S | Parch Text for M | ladule Trae       | C1                | ¥:1               | Hido                | Rilters≈ |
|---------|------------------|-------------------|-------------------|-------------------|---------------------|----------|
|         | New Module       |                   |                   |                   |                     |          |
|         | Type:            | ETHERNET-BRIDGE C | ieneric EtherNet/ | IP CIP Bridae     |                     | - 11 Â   |
|         | Parent:          | ENBT              |                   |                   |                     |          |
|         | Namer            | EN                |                   | Address / Host Na | ame                 |          |
| •       | Description:     |                   |                   | IP Address:       | 192 . 168 . 0 . 200 | •        |
|         | Description.     |                   | <u>^</u>          |                   | · · ·               |          |
| -       |                  |                   | Ŧ                 | O Host Name:      |                     | •        |
| Dr      |                  |                   |                   |                   |                     | n        |
| El      |                  |                   |                   |                   |                     | n<br>n   |
| EI      |                  |                   |                   |                   |                     | n 📃      |
| EI      |                  |                   |                   |                   |                     | - n      |
| IN      | 📝 Open Modu      | ule Properties    |                   | ОК                | Cancel Help         |          |

在 Generic EtherNet Bridge 下添加一个新模块,再添加一个新的 CIP-Connection。

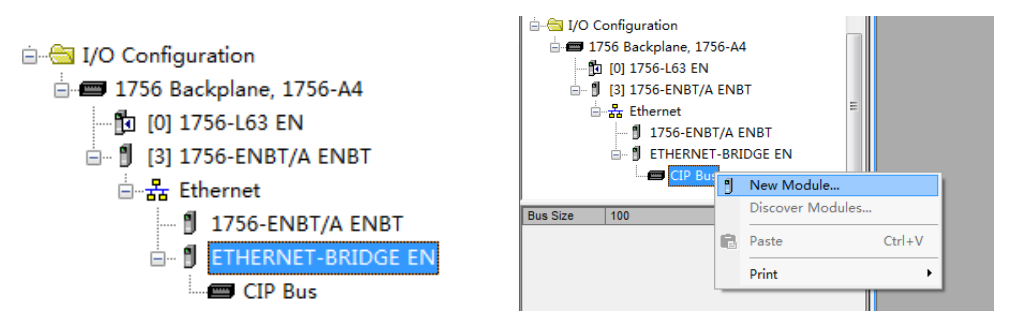

| Catalog | Module Discovery         | Favorites                        |               |                         |                   |
|---------|--------------------------|----------------------------------|---------------|-------------------------|-------------------|
| Enter   | Search Text for Mod      | lule Type                        | Clear Filters |                         | Hide Filters≎     |
| V       |                          | Module Type Cate                 | gor           | Wodule                  | Type Vendor F     |
|         | Other                    |                                  | Allen-Bradl   | .ey                     |                   |
|         |                          |                                  |               |                         |                   |
|         |                          |                                  |               |                         |                   |
|         |                          |                                  |               |                         |                   |
| Cat     | alog Number              | Description                      |               | Vendor                  | Category          |
| Cat     | alog Number<br>IF-MODULE | Description<br>Generic CIP Modul | e             | Vendor<br>Allen-Bradley | Category<br>Other |

之后开始设定 PLC I/O connection 的参数,如下图:

| aros mor        | New Module                |                                             |                                                   |                     |      | ×          |        |
|-----------------|---------------------------|---------------------------------------------|---------------------------------------------------|---------------------|------|------------|--------|
| Enter Sea       | Type:<br>Parent:<br>Name: | CIP-MODULE Generic CIP Module<br>EN<br>CIPO | Connection Par-                                   | ameters<br>Assembly | Size |            | *      |
|                 | Description:              | ^                                           | Input:                                            | 1                   | 248  | 膏 (16-bit) |        |
|                 |                           |                                             | Output:                                           | 2                   | 248  | ≑ (16-bit) |        |
| Catalog<br>CIP- | Comm Format:<br>Address:  |                                             | Configuration:<br>Status Input:<br>Status Output: | 4                   | 0    | (8-bit)    | ł      |
|                 | 👽 Open Modu               | le Properties                               | ОК                                                | Cano                | el 📄 | Help       | -      |
| 1 of 1 Mo       | dule Types Fo             | und                                         |                                                   |                     |      | Add to 1   | Favori |

请使用 Input 和 Output 都为 248 个字, Configuration 为 0。Comm format 需要选择 Data INT。

Assembly instances 设定方式: input 为1, output 为2, configuration 为4。

每一个 I/O connection 都需要进行如上的配置,之后点击 Create,来设定 I/O connection 的 RPI time 时间。单机 PLC 结构, Use Unicast Connection over EtherNet/IP 要勾选, RPI 时间可以使用 5ms 或者 20ms。冗余 PLC 结构, Use Unicast Connection over EtherNet/IP 不要勾选, RPI 时间可以使用 20ms 或者 40ms。

| Module Properties Report: EN (CIP-MODULE 1.1)                                                                                                    |
|----------------------------------------------------------------------------------------------------|
| General Connection Module Info                                                                                                    |
| Requested Packet Interval (RPI): 5.0 mm (0.2 - 750.0 ms) Inhibit Module Major Fault On Controller II Connection Fails While in Run Mode U Use Unicast Connection over EtherNet/IP |
| Module Fault                                                                                                    |
| Status: Offline DK Cancel Apply Help                                                                                                    |

以上步骤完成后,在模块侧,可以通过诊断来查看:

| ☐ Modbus Serial               | General Status                            |                           |
|-------------------------------|-------------------------------------------|---------------------------|
| EtherNet/IP Server            |                                           |                           |
|                               | Parameter Name                            | Value                     |
| Configuration                 | Number of EtherNet/IP Class 1 Connections | 0                         |
| ▶ Comm Status                 |                                           |                           |
| Status of EthorNot/ID Class 1 |                                           | Reset Counter             |
| Connections                   |                                           | Auto Refresh 2  Second(s) |

前文已经提到过,数据对应关系如下,从 AB 的 PLC 对模块 internal data base 进行读写。

| EN:0:I.Data[247]对应模块内部寄存器 | 0-247 的地址                                                                                                    | 输入                                                                                                    |
|---------------------------|----------------------------------------------------------------------------------------------------|----------------------------------------------------------------------------------------------------|
| EN:0:0.Data[247]对应模块内部寄存器 | 1000-1247 的地址                                                                                                    | 输出                                                                                                    |
| EN:1:I.Data[247]对应模块内部寄存器 | 250-497 的地址                                                                                                    | 输入                                                                                                    |
| EN:1:0.Data[247]对应模块内部寄存器 | 1250-1497 的地址                                                                                                    | 输出                                                                                                    |
|                           | EN:0:I.Data[247]对应模块内部寄存器<br>EN:0:0.Data[247]对应模块内部寄存器<br>EN:1:I.Data[247]对应模块内部寄存器<br>EN:1:0.Data[247]对应模块内部寄存器 | EN:0:I.Data[247]对应模块内部寄存器 0-247 的地址<br>EN:0:0.Data[247]对应模块内部寄存器 1000-1247 的地址<br>EN:1:I.Data[247]对应模块内部寄存器 250-497 的地址<br>EN:1:0.Data[247]对应模块内部寄存器 1250-1497 的地址 |

以此类推。如下图,在RSLogix5000第一个CIP I/0链接的输出标签的开头写一些数据。

| RSLogix 5000 - EN_EN in EN_MB.ACD [1756-L63 20.12]* - [Controlle                                                                                                    | er Tags - EN_EN(controller)]             | and the second second |                                     |           |
|----------------------------------------------------------------------------------------------------|------------------------------------------|-----------------------|-------------------------------------|-----------|
| File Edit View Search Logic Communications Tools With Search Logic Communications                                                                                                    | ndow Help                                |                       |                                     |           |
| 🗎 🚅 🛃 🎒 👗 🛅 💼 🗠 🖙 📾 📾                                                                                                    | 👻 🦺 🏪 🛅 📝 🛒 🔍 🔍 Select a                 | Language 👻 🧕          |                                     |           |
| Rem Run     Image: Controller OK     Rem Run     Rem Run       No Forces     Image: Controller OK     Image: Rate of the second second | HIP-1\192.168.0.11\Backplane\0*          |                       |                                     |           |
| Redundancy 5.0 ■ 1/U UK                                                                                                    | Add-On 🔏 Safety 🖌 Alarms 🔏 Bit 🔏 Timer/C |                       |                                     |           |
| Controller Organizer - 🗘 🗙                                                                                                    | Scope: DEN_EN - Show: All Tags           |                       | <ul> <li>▼. Enter Name F</li> </ul> | Mar       |
| Gr Unscheduled Programs / Phases                                                                                                    | Name ===                                 | Value 🗲               | Force Mask + Style                  | Data Type |
| 🗄 😑 🔄 Motion Groups                                                                                                    | - EN11:0:0.Data                          | {}                    | {} Decimal                          | INT[248]  |
| 🖞 👘 Ungrouped Axes                                                                                                    | + EN11:0:0.Data[0]                       | 8888                  | Decimal                             | INT       |
| - Add-On Instructions                                                                                                    |                                          | 8888                  | Decimal                             | INT       |
| 🖨 🔄 Data Types                                                                                                    | +-EN11:0:0.Data[2]                       | 8888                  | Decimal                             | INT       |
|                                                                                                    | +-EN11:0:0.Data[3]                       | 8888                  | Decimal                             | INT       |
| 🖶 🔤 Strings                                                                                                    | + EN11:0:0.Data[4]                       | 8888                  | Decimal                             | INT       |
|                                                                                                    | EN11:0:0.Data[5]                         | 8888                  | Decimal                             | INT       |
| 🕀 🚂 Predefined                                                                                                    | +-EN11:0:0.Data[6]                       | 8888                  | Decimal                             | INT       |
| 🗈 🚂 Module-Defined                                                                                                    | +-EN11:0:0.Data[7]                       | 8888                  | Decimal                             | INT       |
| - 🗀 Trends                                                                                                    | + EN11:0:0.Data[8]                       | 8888                  | Decimal                             | INT       |
| E G I/O Configuration                                                                                                    | +-EN11:0:0.Data[9]                       | 8888                  | Decimal                             | INT       |
|                                                                                                    | EN11:0:0.Data[10]                        | 8888                  | Decimal                             | INT       |
|                                                                                                    | + EN11:0:0.Data[11]                      | 0                     | Decimal                             | INT       |
| . 1 [2] 1756-EN2T EN1                                                                                                    | EN11:0:0.Data[12]                        | 0                     | Decimal                             | INT       |
| Ethernet                                                                                                    | ± EN11:0:0.Data[13]                      | 0                     | Decimal                             | INT       |
|                                                                                                    | + EN11:0:0.Data[14]                      | 0                     | Decimal                             | INT       |
|                                                                                                    | ± EN11:0:0.Data[15]                      | 0                     | Decimal                             | INT       |
|                                                                                                    | +-EN11:0:0.Data[16]                      | 0                     | Decimal                             | INT       |
| ⊟- HEID CLP Bus                                                                                                    | EN11:0:0.Data[17]                        | 0                     | Decimal                             | INT       |
| 0 CIP-MODULE EN000                                                                                                    | + EN11:0:0.Data[18]                      | 0                     | Decimal                             | INT       |
| 1 CIP-MODULE EN111                                                                                                    | EN11:0:0.Data[19]                        | 0                     | Decimal                             | INT       |
| 2 CIP-MODULE EN222                                                                                                    | + EN11:0:0.Data[20]                      | 0                     | Decimal                             | INT       |
| 3 CIP-MODULE EN333                                                                                                    | + EN11:0:0.Data[21]                      | 0                     | Decimal                             | INT       |
|                                                                                                    |                                          | n                     | Decimal                             | INT       |

网关Internal Data Base 从 地址1000开始的数据的变化。

Home / Internal Data View

| Decimal D | isplay Hex | adecimal Displa | ay Float Di | splay ASC | II Display |      |      |      |      |      |
|-----------|------------|-----------------|-------------|-----------|------------|------|------|------|------|------|
| Address   | 0          | 1               | 2           | 3         | 4          | 5    | 6    | 7    | 8    | 9    |
| 1000      | 8888       | 8888            | 8888        | 8888      | 8888       | 8888 | 8888 | 8888 | 8888 | 8888 |
| 1010      | 8888       | 0               | 0           | 0         | 0          | 0    | 0    | 0    | 0    | 0    |
| 1020      | 0          | 0               | 0           | 0         | 0          | 0    | 0    | 0    | 0    | 0    |
| 1030      | 0          | 0               | 0           | 0         | 0          | 0    | 0    | 0    | 0    | 0    |
| 1040      | 0          | 0               | 0           | 0         | 0          | 0    | 0    | 0    | 0    | 0    |
| 1050      | 0          | 0               | 0           | 0         | 0          | 0    | 0    | 0    | 0    | 0    |
| 1060      | 0          | 0               | 0           | 0         | 0          | 0    | 0    | 0    | 0    | 0    |
| 1070      | 0          | 0               | 0           | 0         | 0          | 0    | 0    | 0    | 0    | 0    |
| 080       | 0          | 0               | 0           | 0         | 0          | 0    | 0    | 0    | 0    | 0    |
| 090       | 0          | 0               | 0           | 0         | 0          | 0    | 0    | 0    | 0    | 0    |
| 1090      | 0          | 0               | 0           | 0         | 0          | 0    | 0    | 0    | 0    | 0    |

在RSLogix 5000第4个CIP I/0链接的输出标签的结尾写一些数据。

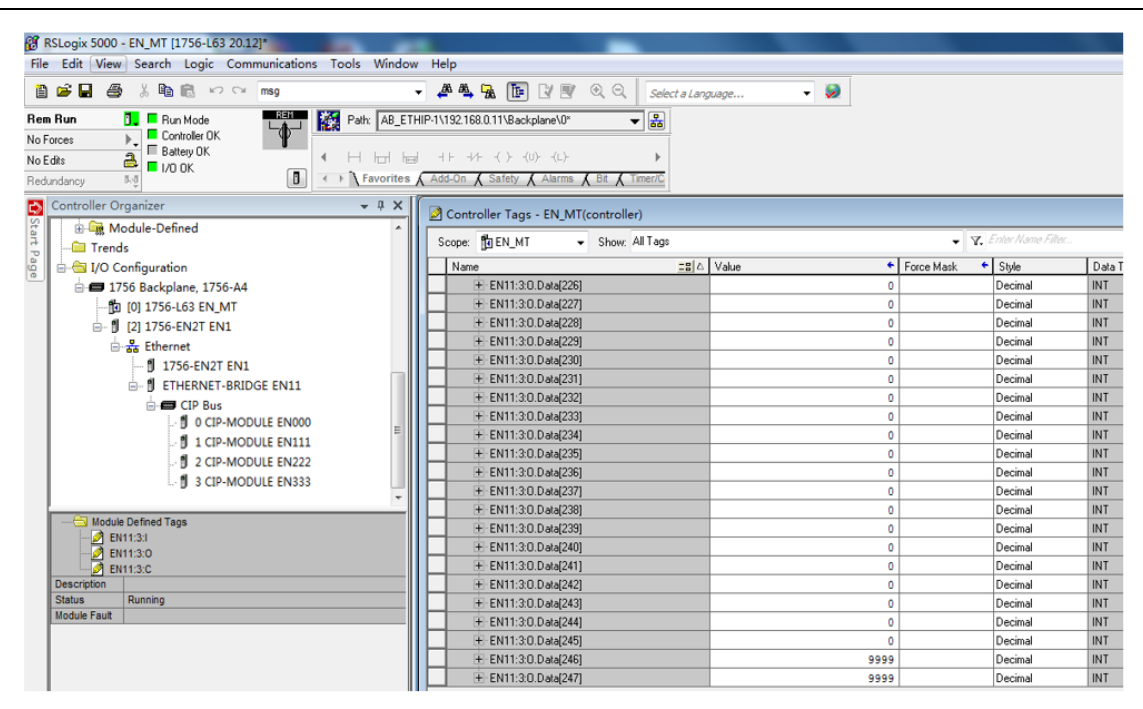

网关Internal Data Base 地址1996和1997的数据值的变化

| Home / Inter | mal Data \ | /iew                |       |               |            |                                                                                                    |      |      |                                                                                                    |   |  |
|--------------|------------|---------------------|-------|---------------|------------|----------------------------------------------------------------------------------------------------|------|------|----------------------------------------------------------------------------------------------------|---|--|
|              |            |                     |       |               |            |                                                                                                    |      |      |                                                                                                    |   |  |
|              |            |                     |       |               |            |                                                                                                    |      |      |                                                                                                    |   |  |
|              |            |                     |       |               |            |                                                                                                    |      |      |                                                                                                    |   |  |
|              |            |                     |       |               |            |                                                                                                    |      |      |                                                                                                    |   |  |
| Decimal (    | Display    | Hexadecimal Display | Float | t Display ASC | II Display |                                                                                                    |      |      |                                                                                                    |   |  |
|              |            |                     |       |               |            |                                                                                                    |      |      |                                                                                                    |   |  |
| Address      | 0          | 1                   | 2     | 3             | 4          | 5                                                                                                    | 6    | 7    | 8                                                                                                    | 9 |  |
|              |            |                     | ~     |               |            | , in the second second s |      |      | , in the second second s |   |  |
| 1900         | 0          | 0                   | 0     | 0             | 0          | 0                                                                                                    | 0    | 0    | 0                                                                                                    | 0 |  |
| 1910         | 0          | 0                   | 0     | 0             | 0          | 0                                                                                                    | 0    | 0    | 0                                                                                                    | 0 |  |
| 1920         | 0          | 0                   | 0     | 0             | 0          | 0                                                                                                    | 0    | 0    | 0                                                                                                    | 0 |  |
| 1930         | 0          | 0                   | 0     | 0             | 0          | 0                                                                                                    | 0    | 0    | 0                                                                                                    | 0 |  |
| 1940         | 0          | 0                   | 0     | 0             | 0          | 0                                                                                                    | 0    | 0    | 0                                                                                                    | 0 |  |
| 1950         | 0          | 0                   | 0     | 0             | 0          | 0                                                                                                    | 0    | 0    | 0                                                                                                    | 0 |  |
| 1960         | 0          | 0                   | 0     | 0             | 0          | 0                                                                                                    | 0    | 0    | 0                                                                                                    | 0 |  |
| 1970         | 0          | 0                   | 0     | 0             | 0          | 0                                                                                                    | 0    | 0    | 0                                                                                                    | 0 |  |
| 1980         | 0          | 0                   | 0     | 0             | 0          | 0                                                                                                    | 0    | 0    | 0                                                                                                    | 0 |  |
| 1990         | 0          | 0                   | 0     | 0             | 0          | 0                                                                                                    | 9999 | 9999 | 0                                                                                                    | 0 |  |
|              |            |                     |       |               |            |                                                                                                    |      |      |                                                                                                    |   |  |
|              |            |                     |       |               |            |                                                                                                    |      |      |                                                                                                    |   |  |

Prev 1 2 ... 11 12 13 14 15 16 17 18 19 20 Next

# 配置模块做 EtherNet/IP Client

模块正常和 Logix 系列 PLC 通讯都是作为 server 从站,不过也可以同时支持作为 Client 和 Server 和 PLC 交换数据。在前一章介绍"模块做 Ethernet/IP server"的时候,很重要的一点是介绍了如何分配模块内部数据区的内容。

如果模块同时作为 EtherNet/IP 的 Client 和 Server 则要特别注意,读写数据区冲突的问题,以免造成数据混乱。

|                | Air Commanus                                                                                             |
|----------------|----------------------------------------------------------------------------------------------------|
|                | Enable Function IP State Poll Data Internal Data Tag Tag Word File File Element Sub File Clause Att Dass |
| Client 1       | Type Name Offset Addr Type Num Num Element String                                                        |
| Configuration  | Add Modify Delete                                                                                        |
| Commands       |                                                                                                    |
| Comm Status    | Save list to Flash                                                                                       |
| Command Errors |                                                                                                    |

如上图,点击EtherNet/IP Client ----Client1----Commands。

点开Configuration,查看默认的配置。

Unconnected Send

Message Type:

连接罗克韦尔1756系列,1769系列,1746系列,PLC-2系列,PLC-5系列,SLC500系列,Micrologix PLC系

列,PowerFlex变频器系列,连接E300智能马达保护器,PowerMonitor智能电力监控仪等需要选择Connected。

| Home / EtherNet/IP Client 1 / Configuration |           |
|---------------------------------------------|-----------|
|                                             |           |
| Message Type                                | Connected |
| Minimum Command Delay                       | 50        |
| Response Timeout                            | 1000      |
| Retry Count                                 | 3         |
|                                             | Save      |

此处用于连接 1756 PLC,因此选择 Connected.

Minimum Command Delay: 每个 Client 执行指令的轮询时间,单位 ms, 范围 0-65535

注: 该时间越小,发送命令越快,但并非越小越好,需要先查看从站设备的说明书,确定从站响应时间是否能及 时接受和反馈,主站发送命令的间隔。

Response Timeout:所连接设备的响应时间,单位 ms,范围 0-65535Retry Count: 重新尝试连接次数,范围 0-65535

之后选择指令的类型:

| EtherNet/IP Server |                              |                     |
|--------------------|------------------------------|---------------------|
| EtherNet/IP Client | All Commands<br>All Commands | v                   |
| 🖵 Client 1         | Controller Tag<br>PLC5 ASCII | SlotQty Interval Sw |
| Configuration      | PLC5 Binary                  | Delete              |
| ▶ Commands         | Generic                      |                     |
| ▶ Comm Status      | Save list to Flash           |                     |
| Command Errors     |                              |                     |

Basic命令用于罗克韦尔PLC-5, ControlLogix数据的读写;

Controller Tag命令用于罗克韦尔CompactLogix, ControlLogix数据标签或标签数组的读写

PLC5 ASCII命令用于罗克韦尔PLC-5, ControlLogix数据的读写;

PLC5 Binary命令用于罗克韦尔PLC-5, ControlLogix数据的读写;

SLC500命令用于罗克韦尔SLC500, MicroLogix, PowerFlex变频器数据的读写;

Generic命令用于罗克韦尔PowerFlex变频器,E300智能马达保护器,PowerMonitor智能电力监控仪数据的读写。

选择要连接的种类,选择相应的命令。点击Add可以增加命令行。

| Controller Tag             |                      |                                                               |
|----------------------------|----------------------|---------------------------------------------------------------|
| Enable                     | Yes                  | ▼ 使能,禁止,内部寄存器有变化后写                                            |
| Function Type              | CIP Data Table Write | <ul> <li>         ・ 功能码读或写     </li> </ul>                    |
| IP Address                 | 1.1.1.1              | 要连接设备的IP地址                                                    |
| Slot                       | 0                    | Micro800填-1,其他PLC根据RSLINX读取CPU实际位置填写                          |
| Quantity                   | 1                    | 读或者写的数据的数量                                                    |
| Poll Interval              | 0                    | 指令轮询时间                                                        |
| Data Swap                  | No Change            | ▼ 数据高低位交换,字交换,字节交换,字和字节交换                                     |
| Internal Data Address      | 0                    | 模块内部寄存器,存放数据的起始地址。                                            |
| Data Type                  | INT                  | <ul> <li>         ・数据类型,读命令INT无效,命令会跟随读取标签的类型     </li> </ul> |
| Tag Name                   | SampleTag            | 标签名,可以是单个标签或数组标签直接填写数组总名                                      |
| Tag Offset                 | 0                    | 数组标签偏移地址                                                      |
| Cmd Errors Mapping Enabled | No                   | <ul> <li>         → 命令错误状态位反馈开启         </li> </ul>           |
| Cmd Errors Mapping Address | 0                    | 命令错误状态位反馈地址,填写模块内部寄存器任意位置                                     |
| Desc                       |                      | 命令描述                                                          |

以下按照和1756 PLC通讯举例,和其他罗克韦尔产品的通讯指令详细内容,可另外参考其他手册或者咨询 BEACON当地经销商和办事处。

本案例,仅针对EtherNet/IP Client指令部分内容进行介绍,暂不考虑上一章中提到的PLC CIP标签和模块内部数据区地址映射的关系。

此选项用于罗克韦尔PLC在不能停机的情况下,对Logix5000或者Studio 5000软件里面标签或者标签数组进行 读或写的操作。

| Controller Tag             | <b>T</b>            |   |  |
|----------------------------|---------------------|---|--|
|                            |                     |   |  |
| Enable                     | Yes                 | ▼ |  |
| Function Type              | CIP Data Table Read | • |  |
| IP Address                 | 192.168.0.12        |   |  |
| Slot                       | 0                   |   |  |
| Quantity                   | 100                 |   |  |
| Poll Interval              | 0                   |   |  |
| Data Swap                  | No Change           | • |  |
| Internal Data Address      | 1000                |   |  |
| Data Type                  | INT                 | • |  |
| Tag Name                   | AA                  |   |  |
| Tag Offset                 | 0                   |   |  |
| Cmd Errors Mapping Enabled | Yes                 | • |  |
| Cmd Errors Mapping Address | 1200                |   |  |
| Desc                       |                     |   |  |

Click save to continue add command, click close to finish add.

Close Save

举例一:如上图,读取IP地址为192.168.0.12,CPU位于0槽位的L63 CPU里面的全局变量标签数组AA,数组是INT格式,数量100个(每条命令最大100个INT,或者50个DINT/REAL),放到模块内部寄存器1000-1099里面,如果命 令检测不到AA的数组有100个INT或者没有AA数组,或者IP地址不对,槽位不对等,就会在模块内部寄存器1200的 位置报一个非零值,显示这条命令有错误,工程师可以使用Cmd Errors Mapping反馈来查看所连接设备的状态。 (注:对于读来说Data: Type始终是INT,不可修改,但是会随着数组的类型自动调整)

| - AB_ETHIP-1, Ethernet                    |
|-------------------------------------------|
| □- 🖞 192.168.0.12, 1756-EN2T, 1756-EN2T/C |
| 🖻 🖅 Backplane, 1756-A4/A                  |
| 🕀 🖞 00, 1756-L63 LOGIX5563, L63           |
| 03, 1756-EN2T, 1756-EN2T/C                |

|  |  | INT[100] | Read/Write | Decimal |
|--|--|----------|------------|---------|
|  |  |          |            |         |

举例二,如下图,读取IP地址为92.168.0.12,CPU位于0槽位的L63 CPU里面的全局变量标签数组BB,数组是 REAL格式,数量50个(每条命令最大100个INT,或者50个DINT/REAL),放到模块内部寄存器1100-1199里面,如果 命令检测不到BB的数组有50个REAL数据,或者IP地址不对,槽位不对等,就会在模块内部寄存器1201的位置报一 个非零值,显示这条命令有错误,工程师可以使用Cmd Errors Mapping 反馈来查看所连接设备的状态。

|                            | DC 41 (50)          | 2 | 0.11.13    | - |
|----------------------------|---------------------|---|------------|---|
|                            |                     |   | Close Save |   |
| Desc                       |                     |   |            |   |
| Cmd Errors Mapping Address | 1201                |   |            |   |
| Cmd Errors Mapping Enabled | Yes                 | * |            |   |
| Tag Offset                 | 0                   |   |            |   |
| Tag Name                   | BB                  |   |            |   |
| Data Type                  | REAL                | • |            |   |
| Internal Data Address      | 1100                |   |            |   |
| Data Swap                  | No Change           |   |            |   |
| Poll Interval              | 0                   |   |            |   |
| Quantity                   | 50                  |   |            |   |
| Slot                       | 0                   |   |            |   |
| IP Address                 | 192.168.0.12        |   |            |   |
| Function Type              | CIP Data Table Read | • |            |   |
| Enable                     | Yes                 | * |            |   |

检查命令状态,点击 Comm Status 如下图,可以看发送和接收的次数,最后的错误代码等。

| B Module           | ~  |                              |       |                        |
|--------------------|----|------------------------------|-------|------------------------|
| JModbus Serial     | +2 | Parameter Name               | Value |                        |
|                    |    | Command Count                | 2     |                        |
| EtherNet/IP Server | ~  | TNS                          | 6354  |                        |
|                    | _  | Last Error Code              | 0     |                        |
| EtherNet/IP Client | -5 | Number of Command Errors     | o     |                        |
|                    |    | Number of Requests Sent      | 1001  |                        |
| Client 1           |    | Number of Responses Received | 1001  |                        |
|                    |    | Number of Errors Received    | O     |                        |
| Configuration      |    | Number of Errors Sent        | 0     |                        |
| Commands           |    |                              |       |                        |
| + Comm Status      |    |                              |       | Reset Counter          |
| - contrat of allow |    |                              |       | Auto Refresh 2 V Secon |

#### 在AA和BB输入些数据:

⊞-BB

| Controller Tags - L63(contr | oller)      |         |                |         |                  |             |
|-----------------------------|-------------|---------|----------------|---------|------------------|-------------|
| Scope: 10 L63 Show          | v: All Tags |         |                | •       | Y. Enter Name Fi | la          |
| Name                        | 28          | Value 🔶 | Force Mask 👘 🔶 | Style   | Data Type D      | Description |
| -AA                         |             | {}      | {}             | Decimal | INT[100]         |             |
|                             |             | 11      |                | Decimal | INT              |             |
| ⊞ AA[1]                     |             | 11      |                | Decimal | INT              |             |
| AA[2]                       |             | 123     |                | Decimal | INT              |             |
| Ē-AA[3]                     |             | 123     |                | Decimal | INT              |             |

| 7 | Controller T | ags - L63(controller) |           |                  |             |              |
|---|--------------|-----------------------|-----------|------------------|-------------|--------------|
| s | icope: 🚺 L63 | Show: All Tags        |           |                  | ▼ <b>7.</b> | Enter Name i |
|   | Name         |                       | Value 🗧 🗧 | Force Mask 💦 🔦 🔦 | Style       | Data Type    |
|   | ⊡-BB         |                       | {}        | {}               | Float       | REAL[50]     |
|   | BB[0]        |                       | -888.99   |                  | Float       | REAL         |
|   | BB[1]        |                       | 0.0       |                  | Float       | REAL         |
|   | BB[2]        |                       | 0.0       |                  | Float       | REAL         |
|   | BB[3]        |                       | 77.22     |                  | Float       | REAL         |
|   | BB[4]        |                       | 0.0       |                  | Float       | REAL         |

查看内部寄存器1000和1100的数据,此处说明1个REAL的浮点数占2个内部寄存器,虽然命令是50个浮点数, 放到1100开始的内部寄存器,实际上是1100-1199这100个寄存器存放着50个浮点数

| Decimal Display | Hexadecim | al Display Fl | pat Display AS | CII Display |      |   |  |
|-----------------|-----------|---------------|----------------|-------------|------|---|--|
| ddress          | 0         | 1             | 2              | 3           | 4    | 5 |  |
| 000             | 11        | 11            | 123            | 123         | 0    | 0 |  |
| 010             | 0         | 0             | 0              | 0           | 0    | 0 |  |
| 020             | 0         | 0             | 0              | 0           | 0    | 0 |  |
| 030             | 0         | 0             | 0              | 0           | 0    | 0 |  |
| 040             | 0         | 0             | 0              | 0           | 0    | 0 |  |
| 050             | 0         | 0             | 0              | 0           | 0    | 0 |  |
| 060             | 0         | 0             | 0              | 0           | 0    | 0 |  |
| 070             | 0         | 0             | 0              | 0           | 0    | 0 |  |
| 080             | 0         | 0             | 0              | 0           | 0    | 0 |  |
| 090             | 0         | 0             | 0              | 0           | 0    | 0 |  |
|                 |           |               |                |             |      |   |  |
| Prev 1 2        | 6 7 8     | 9 10 11       | 12 13 14       | 15 32 33    | Next |   |  |
|                 |           |               |                |             |      |   |  |

| Contract Coopies, |       |        |   |   |   |   |       |       |   |
|-------------------|-------|--------|---|---|---|---|-------|-------|---|
| Address           | 0     | 1      | 2 | 3 | 4 | 5 | 6     | 7     | 8 |
| 1100              | 16220 | -15266 | 0 | 0 | 0 | 0 | 28836 | 17050 | 0 |
| 1110              | 0     | 0      | 0 | 0 | 0 | 0 | 0     | 0     | 0 |
| 1120              | 0     | 0      | 0 | 0 | 0 | 0 | 0     | 0     | 0 |
| 1130              | 0     | 0      | 0 | 0 | 0 | 0 | 0     | 0     | 0 |
| 1140              | 0     | 0      | 0 | 0 | 0 | 0 | 0     | 0     | 0 |
| 1150              | 0     | 0      | 0 | 0 | 0 | 0 | 0     | 0     | 0 |
| 116D              | 0     | 0      | 0 | 0 | 0 | 0 | 0     | 0     | 0 |
| 1170              | 0     | 0      | 0 | 0 | 0 | 0 | 0     | 0     | 0 |
| 1180              | 0     | 0      | 0 | 0 | 0 | 0 | 0     | 0     | 0 |
| 1190              | 0     | 0      | 0 | 0 | 0 | 0 | 0     | 0     | 0 |

Prev 1 2 ... 7 8 9 10 11 12 13 14 15 16 ... 32 33 Next

可以看到内部寄存器1200和1201没有错误反馈:

| Decimal Display | Hexadeci | mal Display | Float Display | ASCII Display |   |   |
|-----------------|----------|-------------|---------------|---------------|---|---|
| Address         | 0        | 1           | 2             | 3             | 4 | 5 |
| 1200            | 0        | 0           | 0             | 0             | 0 | 0 |
| 1210            | 0        | 0           | 0             | 0             | 0 | 0 |
| 1220            | 0        | 0           | 0             | 0             | 0 | 0 |
| 1230            | 0        | 0           | 0             | 0             | 0 | 0 |
| 1240            | 0        | 0           | 0             | 0             | 0 | 0 |
| 1250            | 0        | 0           | 0             | 0             | 0 | 0 |
| 1260            | 0        | 0           | 0             | 0             | 0 | 0 |
| 1270            | 0        | 0           | 0             | 0             | 0 | 0 |
| 1280            | 0        | 0           | 0             | 0             | 0 | 0 |
| 1290            | 0        | 0           | 0             | 0             | 0 | 0 |

#### Prev 1 2 .... 8 9 10 11 12 13 14 15 16 17 ... 32 33 Next

如果我们从Logix5000里面删除掉AA或者BB数组标签的时候,命令检测不到有这两个数组,就会在内部寄存器 1200和1201里面报错误,其他协议可以采集存放错误标签寄存器来反馈命令的执行情况。也可以查看命令状态。 这里可以看到错误代码4产生,这里面错误代码含义很多种,如果命令检测不到AA的数组有100个INT或者没有AA数 组,或者IP地址不对,槽位不对等,就会在模块内部寄存器1200的位置报一个非0值,工程师编程时,此地址不等 于0就表示命令没有执行下去,因为错误代码组合种类非常多,例如IP地址不对,又没有检测不到AA数组,这时候 就会产生IP和检测不到AA数组的错误代码组合。这里不再详细介绍。

| Parameter Name                                                                                                 |                                                                                   |                                                                             | Value                                                                                                   |                                                                                                    |                                                                                                    |                     |
|----------------------------------------------------------------------------------------------------|-----------------------------------------------------------------------------------|-----------------------------------------------------------------------------|----------------------------------------------------------------------------------------------------|----------------------------------------------------------------------------------------------------|----------------------------------------------------------------------------------------------------|---------------------|
| Command Count                                                                                                  |                                                                                   |                                                                             | 2                                                                                                    |                                                                                                    |                                                                                                    |                     |
| INS                                                                                                    |                                                                                   |                                                                             | 15697                                                                                                   |                                                                                                    |                                                                                                    |                     |
| ast Error Code                                                                                                 |                                                                                   |                                                                             | 4                                                                                                    |                                                                                                    |                                                                                                    |                     |
| Number of Command Errors                                                                                       |                                                                                   |                                                                             | 936                                                                                                    |                                                                                                    |                                                                                                    |                     |
| lumber of Paguaste Sant                                                                                        |                                                                                   |                                                                             | 10244                                                                                                   |                                                                                                    |                                                                                                    |                     |
| lumber of Responses Resoluce                                                                                   | 4                                                                                 |                                                                             | 0409                                                                                                    |                                                                                                    |                                                                                                    |                     |
| Vulliber of Responses Received                                                                                 | 1                                                                                 |                                                                             | 9400                                                                                                    |                                                                                                    |                                                                                                    |                     |
| Number of Errors Received                                                                                      |                                                                                   |                                                                             | 0                                                                                                    |                                                                                                    |                                                                                                    |                     |
|                                                                                                    |                                                                                   |                                                                             |                                                                                                    |                                                                                                    |                                                                                                    |                     |
|                                                                                                    |                                                                                   |                                                                             |                                                                                                    |                                                                                                    | Reset Co                                                                                            | unter               |
|                                                                                                    |                                                                                   |                                                                             |                                                                                                    |                                                                                                    | Reset Co<br>RAuto Refresh 2                                                                         | unter<br>Second(s   |
| Home / Internal Da                                                                                             | ta View                                                                           |                                                                             |                                                                                                    |                                                                                                    | Reset Co<br>■Auto Refresh 2                                                                         | unter<br>Second(s   |
| Home / Internal Da                                                                                             | ta View<br>Hexadecima                                                             | al Display                                                                  | Float Display                                                                                           | ASCII Display                                                                                                | Reset Co<br>⊮Auto Refresh [2                                                                        | unter<br>Second(s   |
| Home / Internal Da                                                                                             | ta View<br>Hexadecima                                                             | al Display                                                                  | Float Display                                                                                           | ASCII Display                                                                                                | Reset Co<br>Auto Refresh 2                                                                          | unter<br>Second(s   |
| Home / Internal Da<br>Decimal Display<br>Address<br>1200                                                       | ta View<br>Hexadecima<br>0<br>4                                                   | al Display<br>1<br>4                                                        | Float Display                                                                                           | ASCII Display                                                                                                | Reset Co<br>⊮ Auto Refresh [2]<br>4                                                                 | unter<br>Second(s   |
| Home / Internal Da<br>Decimal Display<br>Address<br>1200<br>1210                                               | ta View<br>Hexadecima<br>0<br>4<br>0                                              | al Display<br>1<br>4<br>0                                                   | Float Display<br>2<br>0<br>0                                                                            | ASCII Display<br>3<br>0                                                                                      | Reset Con<br>2 Auto Refresh 2<br>4<br>0<br>0                                                        | unter<br>▼ Second(s |
| Home / Internal Da<br>Decimal Display<br>Address<br>1200<br>1210<br>1220                                       | ta View<br>Hexadecima<br>0<br>4<br>0                                              | al Display<br>1<br>4<br>0<br>0                                              | Float Display<br>2<br>0<br>0<br>0                                                                       | ASCII Display<br>3<br>0<br>0<br>0                                                                            | Reset Co<br>≪Auto Refresh 2<br>4<br>0<br>0                                                          | unter<br>Second(s   |
| Home / Internal Da<br>Decimal Display<br>Address<br>1200<br>1220<br>1230                                       | ta View<br>Hexadecima<br>0<br>4<br>0<br>0                                         | al Display<br>1<br>4<br>0<br>0                                              | Float Display<br>2<br>0<br>0<br>0<br>0                                                                  | ASCII Display<br>3<br>0<br>0<br>0<br>0<br>0                                                                  | Reset Con<br>⊮ Auto Refresh 2<br>4<br>0<br>0<br>0                                                   | unter<br>▼]Second(s |
| Home / Internal Da<br>Decimal Display<br>Address<br>1200<br>1210<br>1220<br>1230<br>1240                       | ta View<br>Hexadecima<br>0<br>4<br>0<br>0<br>0<br>0<br>0                          | al Display<br>1<br>4<br>0<br>0<br>0                                         | Float Display<br>2<br>0<br>0<br>0<br>0<br>0<br>0<br>0<br>0                                              | ASCII Display<br>3<br>0<br>0<br>0<br>0<br>0<br>0<br>0<br>0                                                   | Reset Co<br>≪Auto Refresh 2<br>4<br>0<br>0<br>0<br>0                                                | unter<br>▼]Second(s |
| Home / Internal Da<br>Decimal Display<br>Address<br>1200<br>1220<br>1220<br>1220<br>1220<br>1220<br>1220<br>12 | ta View<br>Hexadecima<br>0<br>4<br>0<br>0<br>0<br>0<br>0                          | al Display<br>1<br>4<br>0<br>0<br>0<br>0<br>0<br>0                          | Float Display<br>2<br>0<br>0<br>0<br>0<br>0<br>0<br>0<br>0<br>0                                         | ASCII Display<br>3<br>0<br>0<br>0<br>0<br>0<br>0<br>0<br>0<br>0<br>0<br>0<br>0<br>0                          | Reset Con<br>⊮ Auto Refresh 2<br>4<br>0<br>0<br>0<br>0<br>0<br>0<br>0<br>0<br>0<br>0<br>0<br>0<br>0 | unter<br>▼)Second(s |
| Home / Internal Da<br>Decimal Display<br>Address<br>1200<br>1220<br>1230<br>1240<br>1250<br>1260<br>1260       | ta View<br>Hexadecima<br>0<br>4<br>0<br>0<br>0<br>0<br>0<br>0<br>0                | al Display<br>1<br>4<br>0<br>0<br>0<br>0<br>0                               | Float Display                                                                                           | ASCII Display<br>3<br>0<br>0<br>0<br>0<br>0<br>0<br>0<br>0<br>0<br>0<br>0<br>0<br>0<br>0                     | Reset Co<br>2 Auto Refresh 2<br>4<br>0<br>0<br>0<br>0<br>0<br>0<br>0<br>0                           | unter<br>▼ Second(s |
| Home / Internal Da                                                                                             | ta View<br>Hexadecima<br>0<br>4<br>0<br>0<br>0<br>0<br>0<br>0<br>0<br>0<br>0<br>0 | al Display<br>1<br>4<br>0<br>0<br>0<br>0<br>0<br>0<br>0<br>0<br>0<br>0<br>0 | Float Display<br>2<br>0<br>0<br>0<br>0<br>0<br>0<br>0<br>0<br>0<br>0<br>0<br>0<br>0<br>0<br>0<br>0<br>0 | ASCII Display<br>3<br>0<br>0<br>0<br>0<br>0<br>0<br>0<br>0<br>0<br>0<br>0<br>0<br>0<br>0<br>0<br>0<br>0<br>0 | Reset Col<br>⊮Auto Refresh 2<br>4<br>0<br>0<br>0<br>0<br>0<br>0<br>0<br>0<br>0<br>0<br>0<br>0<br>0  | unter<br>▼)Second(s |

Prev 1 2 ... 8 9 10 11 12 13 14 15 16 17 ... 32 33 Next

举例:连接E300马达保护器,请先查看E300用户手册,了解关于以太网连接的方法,E300自带有3个输出继电器,如果控制输出继电器1,继电器2,继电器3,就需要使用CLASS CODE9,3个继电器分别对应着Instance1, Instance2, Instance3。Attribute选择3是对这个继电器写值,0=0FF 1=0N。

#### Discrete Output Point Object — CLASS CODE 0x0009

The following class attributes are supported for the Discrete Output Point Object:

| Instance | Name           | Description                         |   |
|----------|----------------|-------------------------------------|---|
| 1        | OutputPt00     | Control Module Output 0             | _ |
| 2        | OutputPt01     | Control Module Output 1             | _ |
| 3        | OutputPt02     | Control Module Output 2             | _ |
| 4        | OutDigMod1Pt00 | Digital Expansion Module 1 Output 0 | _ |
| 5        | OutDigMod1Pt01 | Digital Expansion Module 1 Output 1 | _ |
| 6        | OutDigMod2Pt00 | Digital Expansion Module 2 Output 0 | _ |
| 7        | OutDigMod2Pt01 | Digital Expansion Module 2 Output 1 | _ |
| 8        | OutDigMod3Pt00 | Digital Expansion Module 3 Output 0 | _ |
| 9        | OutDigMod3Pt01 | Digital Expansion Module 3 Output 1 |   |
| 10       | OutDigMod4Pt00 | Digital Expansion Module 4 Output 0 | _ |
| 11       | OutDigMod4Pt01 | Digital Expansion Module 4 Output 1 |   |

All instances contains the following attributes.

| Table 619 | - Discrete | <b>Output Point</b> | Object | Instance | Attributes |
|-----------|------------|---------------------|--------|----------|------------|
|-----------|------------|---------------------|--------|----------|------------|

| Attribute ID | Access Rule | Name            | Data Type                          | Value                                                                                                    |
|--------------|-------------|-----------------|------------------------------------|----------------------------------------------------------------------------------------------------|
| 3            | Get/Set     | Value           | BOOL                               | 0=0FF, 1=0N                                                                                                    |
| 5            | Get/Set     | Fault Action    | BOOL                               | 0=Fault Value attribute, 1=Hold Last<br>State                                                                                                    |
| 6            | Get/Set     | Fault Value     | BOOL                               | 0=OFF, 1=ON                                                                                                    |
| 7            | Get/Set     | Idle Action     | BOOL                               | 0=Fault Value attribute, 1=Hold Last<br>State                                                                                                    |
| 8            | Get/Set     | Idle Value      | BOOL                               | 0=OFF, 1=ON                                                                                                    |
| 113          | Get/Set     | Pr Fault Action | BOOL                               | 0=Pr Fault Value attribute, 1=Ignore                                                                                                    |
| 114          | Get/Set     | Pr Fault Value  | BOOL                               | 0=0FF, 1=0N                                                                                                    |
| 115          | Get/Set     | Force Enable    | BOOL                               | 0=Disable, 1=Enable                                                                                                    |
| 116          | Get/Set     | Force Value     | BOOL                               | 0=0FF, 1=0N                                                                                                    |
| 117          | Get/Set     | Input Binding   | STRUCT:<br>USINT<br>Array of USINT | Size of appendix I encoded path<br>Appendix I encoded path: NULL path<br>means attribute 3 drives the output.<br>Otherwise, this is a path to a bit in an<br>instance of the DeviceLogix Data Table |

| Home | ume / EtherNet/IP Client 1 / Command List |                        |             |      |     |               |           |                       |                   |                            |                            |      |
|------|-------------------------------------------|------------------------|-------------|------|-----|---------------|-----------|-----------------------|-------------------|----------------------------|----------------------------|------|
|      |                                           |                        |             |      |     |               |           |                       |                   |                            |                            |      |
|      |                                           |                        |             |      |     |               |           |                       |                   |                            |                            |      |
| Ger  | eric                                      | •                      |             |      |     |               |           |                       |                   |                            |                            |      |
|      | Enable                                    | Function Type          | IP Address  | Slot | Qty | Poll Interval | Data Swap | Internal Data Address | Cls<br>Ins<br>Att | Cmd Errors Mapping Enabled | Cmd Errors Mapping Address | Desc |
| 01   | Yes                                       | Write Attribute Single | 192.168.0.8 | -1   | 1   | o             | No Change | 1300                  | 9<br>1<br>3       | Yes                        | 1400                       |      |
| 02   | Yes                                       | Write Attribute Single | 192.168.0.8 | -1   | 1   | 0             | No Change | 1301                  | 9<br>2<br>3       | Yes                        | 1401                       |      |
| ©3   | Yes                                       | Write Attribute Single | 192.168.0.8 | -1   | 1   | 0             | No Change | 1302                  | 9<br>3<br>3       | Yes                        | 1402                       |      |
|      | Add Modify Delete                         |                        |             |      |     |               |           |                       |                   |                            |                            |      |
| Si   | ve list to F                              | lash                   |             |      |     |               |           |                       |                   |                            |                            |      |

如上建立的3条指令,表示对IP地址为192.168.0.8的E300马达保护器3个输出继电器进行输出操作,如果内部 寄存器1300,1301,1302值为1的时候,3个输出继电器会进行闭合动作,如果内部寄存器1300,1301,1302值为0 的时候,3个输出继电器会进行分开动作,如果3条命令没有正确执行,内部寄存器1400,1401,1402会报一个非 零值。注:模块作为EtherNet/IP Client可以支持的内容非常多,根据需要连接的设备的不同(Logix控制器, PowerFlex变频器,E300马达保护器,PowerMonitor电力仪表),可以和我们联系,获取进一步的详细技术支持。 联系方式请见手册最后一页。

#### 配置模块做 PROFINET Server

在模块主页面中点击 <sup>♀ ProfiNet IO Device</sup> ×

Save

在下拉菜单中点击 Configuration 配置 I/O,输入或者输出与西门子 S7-300 控制器 GSD 分配的 I/O 相同。(下 文介绍 Setp 7 配置方法)。

| Configuration              |           |   |
|----------------------------|-----------|---|
| In such Data Address       |           |   |
| Input Data Address         | 2000      |   |
| Output Data Address        | 0         |   |
| Input Data Swap            | No Change | • |
| Output Data Swap           | No Change | • |
| Reset Data On Comm Failure | No        | • |

SWAP 是指交换高低位字或者字节,可以配置所有输入输出都交换,也可以配置不同的 I/O 进行高低位交换。

配置输入输出的内部寄存器的起始地址,注意此处的输入输出为针对 PROFINET 主站来说。

例如,如下图设置 output Data Address 设置模块内部寄存器起始地址为 0,表示 PROFINET 主站对于模块写出的数据,将存放在模块从 0 开始的数据区内。

Iutput Data Address 设置模块内部寄存器起始地址为 2000,因为西门子 PROFINET GSD 文件中使用的地址区 都是字节,所以此处 2000 也代表字节。而模块的内部寄存器是 16 位的字,所以此处填写 2000 字节,实际上对于 模块寄存器地址来说是 1000。

表示 PROFINET 主站读取模块的输入数据,将调用模块从地址 1000 开始的寄存器内的数据。

| Input Data Address  | 2000 |
|---------------------|------|
| Output Data Address | 0    |

此处设置和前文提到的模块作为 EtherNet/IP server 时给 Logix 5000 分配的读写起始地址是相反的

| EN:0:I.Data[0]- EN:0:I.Data[247]对应模块内部寄存器 0-247 的地址     | 输入 |
|---------------------------------------------------------|----|
| EN:0:0.Data[0]- EN:0:0.Data[247]对应模块内部寄存器 1000-1247 的地址 | 输出 |

如下图中,选中第一个 I/0,然后点击 Modify。

| # | IO Type    | Data Size | Data Swap | Description |
|---|------------|-----------|-----------|-------------|
| 1 | No Mapping | 0         | No Change |             |
| 2 | No Mapping | 0         | No Change |             |
| 3 | No Mapping | 0         | No Change |             |
| 4 | No Mapping | 0         | No Change |             |
| 5 | No Mapping | 0         | No Change |             |
| 6 | No Mapping | 0         | No Change |             |
| 7 | No Mapping | 0         | No Change |             |
| 8 | No Mapping | 0         | No Change |             |
| 9 | No Mapping | 0         | No Change |             |

# 可以修改 I/0 内容,修改好后,点击 Save。

| ) Mapping Configuratio | n                                                         |   |  |
|------------------------|-----------------------------------------------------------|---|--|
|                        |                                                           |   |  |
| ІО Туре                | Input                                                     | ¥ |  |
| Data Size              | 32                                                        | T |  |
| Data Swap              | No Change                                                 | ۲ |  |
| Description            | No Change<br>Word Swap<br>Word and Byte Swap<br>Byte Swap |   |  |

Close

Save

配置成功后不会立即生效,要重启模块后才会生效。再配置一个输出。

| О Туре     | Output    | • |  |
|------------|-----------|---|--|
| ata Size   | 16        | T |  |
| ata Swap   | No Change | ¥ |  |
| escription |           |   |  |
| escription |           |   |  |

然后点击 Save 重启模块。点击 OK 确定。

| # | IO Type    | Data Size | Data Swap | Description |
|---|------------|-----------|-----------|-------------|
| 1 | Input      | 32        | No Change |             |
| 2 | Output     | 16        | No Change |             |
| 3 | No Mapping | 0         | No Change |             |
| 4 | No Mapping | 0         | No Change |             |
| 5 | No Mapping | 0         | No Change |             |
| 6 | No Mapping | 0         | No Change |             |
| 7 | No Mapping | 0         | No Change |             |
| 8 | No Mapping | 0         | No Change |             |
| 9 | No Mapping | 0         | No Change |             |

Modify

#### Warning

The module has to be rebooted due to any configuration changes. Note that the data communication will be temporarily interrupted if reboot.

OK to reboot the module now?

| UN |
|----|
|----|

# 举例. S7-300 和 Logix5000 交换数据

本案例中模块 EtherNet/IP 驱动做 server, PROFINET RT 驱动做 server。

#### Step 7 配置新建项目,起一个名字 PNA。

| SIMATIC Manager       |                                       |          |             |
|-----------------------|---------------------------------------|----------|-------------|
| 文件(F) PLC 视图(V) 选项(O) | ) 窗口(W) 帮助(H)                         |          |             |
| 🗅 😅   🎛 🛲   🏹   🖲   🕅 | ?                                     |          |             |
| 新建工                   | 项目                                    | <b>×</b> |             |
| 用                     | 户项目 库  多重项目                           |          |             |
|                       |                                       |          |             |
|                       |                                       |          |             |
|                       |                                       |          |             |
|                       |                                       |          |             |
|                       |                                       |          |             |
|                       | 法加到当前的多重项目 (4)                        |          |             |
|                       | κωνητει = Ημη μεν Ξελλ = στη<br>Γ (Μ) | 类型(T)    |             |
| PNA                   |                                       | 项目 👤     |             |
| 存储                    | 的景(路径)(S):                            | □『库(?)   |             |
| rog                   | gram Files (x86)\Siemens\Step7\s7proj | 浏览 (8)   |             |
|                       |                                       |          |             |
| /                     | 确定                                    | 消        | 0 PCI-E Fa: |

插入一个西门子 S7-300 类型的 PLC,本例以 6ES7 315-2EH13-0AB0 为例。

这个 CPU 支持 PROFINET IO-Controller, supports RT。

简单理解, 315-2PN/DP, 可以作为 PROFINET IO 主站, 可以支持 PROFINET RT 协议。

| 文件(F) 編輯(E) 插入(I) PLC 视图(V) 选项(O) 窗□(W) 帮助(H)<br>○ ● ● ● ● ● ● ● ● ● ● ● ● ● ● ● ● ● ● ●                                                                                                    | E |
|----------------------------------------------------------------------------------------------------|---|
| □        ●       ●       ●       ●       ●       ●       ●       ●       ●       ●       ●       ●       ●       ●       ●       ●       ●       ●       ●       ●       ●       ●       ●       ●       ●       ●       ●       ●       ●       ●       ●       ●       ●       ●       ●       ●       ●       ●       ●       ●       ●       ●       ●       ●       ●       ●       ●       ●       ●       ●       ●       ●       ●       ●       ●       ●       ●       ●       ●       ●       ●       ●       ●       ●       ●       ●       ●       ●       ●       ●       ●       ●       ●       ●       ●       ●       ●       ●       ●       ●       ●       ●       ●       ●       ●       ●       ●       ●       ●       ●       ●       ●       ●       ●       ●       ●       ●       ●       ●       ●       ●       ●       ●       ●       ●       ●       ●       ●       ●       ●       ●       ●       ●       ●       ●       ●       ●       ● | Ē |
| PNA C:\Program Files (x86)\Siemens\Step7\s7proj\Pna                                                                                                    |   |
| PB MPI(1)<br>剪切 Ctrl+X     复制 Ctrl+C<br>枯贴 Ctrl+V     删除 Del<br>插入新对象<br>PLC<br>重命名 F2     对象属性 Alt+Return     其它站     SIMATIC 95                                                                                                    |   |
| 第切       Ctrl+X         复制       Ctrl+C         粘贴       Ctrl+V         删除       Del         插入新对象          PLC       SIMATIC 400 站点         重命名       F2         对象属性       Alt+Return         其它站         SIMATIC S5                                                                                                    |   |
| 复制       Ctrl+C         粘贴       Ctrl+V         删除       Del         插入新对象       >         「加入新对象       >         SIMATIC 400 站点         PLC       >         重命名       F2         对象属性       Alt+Return         其它站         SIMATIC 55                                                                                                    |   |
| 粘贴 Ctrl+V<br>删除 Del<br>挿入新对象 → SIMATIC 400 站点<br>PLC → SIMATIC 300 站点<br>重命名 F2<br>対象属性 Alt+Return<br>其它站<br>SIMATIC S5                                                                                                    |   |
| 删除     Del       插入新对象     >       PLC     >       重命名     F2       对象属性     Alt+Return       其它站       SIMATIC PC 站点       其它站                                                                                                    |   |
|                                                                                                    |   |
| PLC → SIMATIC 300 站点<br>重命名 F2 SIMATIC H 站点<br>对象属性 Alt+Return 其它站                                                                                                    |   |
| 重命名     F2     SIMATIC H 站点       対象属性     Alt+Return     SIMATIC PC 站点       其它站     SIMATIC S5                                                                                                    |   |
| 对象属性 Alt+Return<br>其它站<br>SIMATIC PC 站点                                                                                                    |   |
| 其它站<br>SIMATIC S5                                                                                                    |   |
| SIMO III SS                                                                                                    |   |
|                                                                                                    |   |
| 格 SIMATIC 300 站点插入光标位置。                                                                                                    |   |
| 属性 - Ethernet 接口 PN-IO (R0/S2.2)                                                                                                    |   |
| 一一                                                                                                    |   |
|                                                                                                    |   |
| 如果选择了一个子网,<br>则建议使用下一个可用地址。                                                                                                    |   |
| IP 地址:     192.168.0.3       子网掩码(B):     255.255.255.0       (*) 使用路由器(U)                                                                                                    |   |
| 地址 (A)  192.168.0.2                                                                                                    |   |
| 于网(5):                                                                                                    |   |
| Ethernet (1)  ■性(B)                                                                                                    |   |
|                                                                                                    |   |
|                                                                                                    |   |
|                                                                                                    |   |

点击确定后,可以看到 PROFINET IO 系统总线。

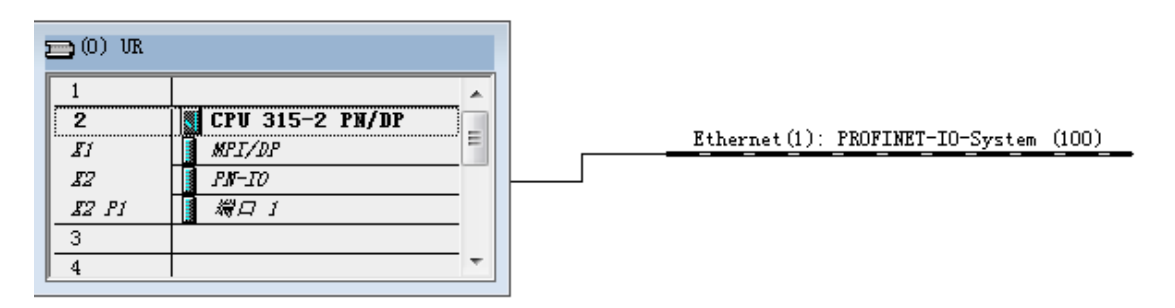

返回菜单,插入组织块 OB 86,这个组织块的目的是避免网络中断引起 CPU 停机。

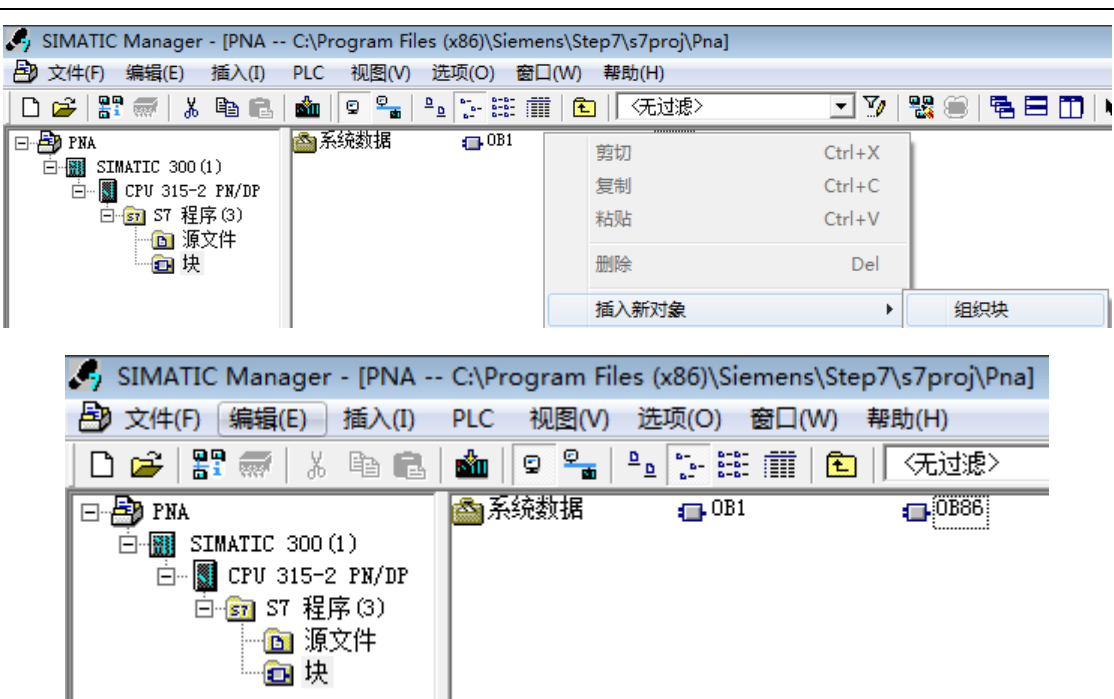

您可通过 Beacon Global Technology 官网获取到模块的 GSD 文件并解压缩,下载地址:

http://www.beaconglobaltech.com/productdetail.php?id=BT-EN-PNA

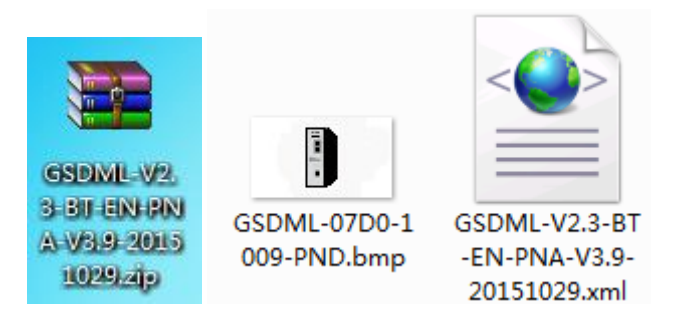

返回到硬件组态里面。选择安装 BT-EN-PNA-S 的 GSD 文件。

| 💘 HW Config - [SIMATIC 300(1) (配置) PN                        | A]                                                                  |
|--------------------------------------------------------------|---------------------------------------------------------------------|
| □□ 站点(S) 编辑(E) 插入(I) PLC 视图(V)                               | 选项(O) 窗口(W) 帮助(H)                                                   |
| ] D 😅 ≌~ 🖳 🛼   ∰    🖶 🛍 🛍 🎰                                  | 自定义(Z) Ctrl+Alt+E                                                   |
| (0) UR           1           2           SI           MPI/DP | 指定模块(Y)<br><b>组态网络(N)</b><br>符 <b>号表(S)</b> Ctrl+Alt+T<br>报告系统错误(R) |
| 12 PN-10<br>12 P1 ₩□ 1<br>3<br>4                             | 编辑目录配置文件(E)<br>更新目录(U)                                              |
|                                                              | 安装 GSD 文件                                                           |
|                                                              | 在服务和支持中查找(F)<br>创建用于 I 设备的 GSD 文件(C)                                |

找到解压缩目录,点击确定,确定之后,BT-EN-PNA的GSD文件就已经添加上了,点击关闭,结束GSD文件的

安装。

鼠标拖动<sup>□</sup> ■ BT-EN-PNA-S 放到 — Ethernet(1): PROFINET-IO-System (100) — 总线上,添加与之前模块配置相同的

输入和输出。

| <i>"</i> 10                                                                               | Гуре                                                                                                | Data Size                                                   | Data Swap                                                                      |                 |
|-------------------------------------------------------------------------------------------|----------------------------------------------------------------------------------------------------|-------------------------------------------------------------|--------------------------------------------------------------------------------|-----------------|
| 1 Inp                                                                                     | ut                                                                                                  | 32                                                          | No Change                                                                      |                 |
| 2 Out                                                                                     | put                                                                                                 | 16                                                          | No Change                                                                      |                 |
| 装 GSD 文件                                                                                  | and the second second                                                                               |                                                             |                                                                                | 23              |
|                                                                                           |                                                                                                    |                                                             |                                                                                |                 |
|                                                                                           | 刘览文件夹                                                                                               |                                                             |                                                                                |                 |
| C:\PROGRAM FILES O                                                                        | 选择包含 GSD 文件的路径                                                                                      |                                                             | - ]                                                                            | 浏览(B)           |
| 文件 发行 版本                                                                                  | - 5                                                                                                 |                                                             |                                                                                |                 |
|                                                                                           | ■ 黒面<br>▶ 📬 网络                                                                                      |                                                             |                                                                                |                 |
|                                                                                           | ▶ 🧊 库                                                                                               |                                                             |                                                                                |                 |
|                                                                                           | ▷ 🥵 Administrator<br>▷ 🔍 计算机                                                                        |                                                             |                                                                                |                 |
|                                                                                           | GSDML-V2. 3-BT-E                                                                                    | N-PNA-V3. 9-201                                             | 51029                                                                          |                 |
|                                                                                           |                                                                                                    |                                                             |                                                                                |                 |
|                                                                                           |                                                                                                    |                                                             |                                                                                |                 |
|                                                                                           |                                                                                                    |                                                             |                                                                                |                 |
|                                                                                           |                                                                                                    |                                                             |                                                                                |                 |
| 安裝(I)                                                                                     |                                                                                                    | 确定                                                          | 取消                                                                             |                 |
|                                                                                           |                                                                                                    |                                                             |                                                                                |                 |
| 关闭                                                                                        |                                                                                                    |                                                             |                                                                                | 帮助              |
|                                                                                           |                                                                                                    |                                                             |                                                                                |                 |
|                                                                                           |                                                                                                    |                                                             |                                                                                |                 |
| 装 GSD 文件                                                                                  |                                                                                                    |                                                             |                                                                                |                 |
| 裝 GSD 文件<br>安装 GSD 文件 ON:                                                                 | 来自目录                                                                                                |                                                             | •                                                                              |                 |
| 装 GSD 文件<br>安装 GSD 文件 ON):<br>2:\Vsers\Administrat                                        | 来自目录<br>or\Desktop\GSDML-V2.3-BT-                                                                   | - <b>EN-PNA-V</b> 3. 9-20                                   | <b>•</b><br>0151029                                                            | 浏览 (B)          |
| 裝 GSD 文件<br>安装 GSD 文件 ON):<br>C:\Vsers\Administrat                                        | 来自目录<br>or\Desktop\GSDML-V2.3-BT-                                                                   | - <b>EN-PNA-V</b> 3. 9-2(                                   |                                                                                | 浏览 (8)          |
| 装 GSD 文件<br>安装 GSD 文件 ON):<br>C:\Vsers\Administrat<br>文件<br>GSDML-V2.3-BT-EN-PN。          | 来自目录<br>or\Desktop\GSDML-V2.3-BT-<br>  发行<br>↓-V3.9-20151029.xml 2015                               | -EN-PNA-V3.9-20                                             | ▼<br>D151029<br> 版本 语言<br>D0 V2.3 英语,德                                         | 浏览 (B)<br>      |
| 装 GSD 文件 (M):<br>安装 GSD 文件 (M):<br>C:\Users\Administrat<br>文件<br>GSDML-V2.3-BT-EN-PN;     | 来自目录<br>or\Desktop\GSDML-V2.3-BT-<br>  <u>发</u> 行<br>A-V3.9-20151029.xml 2015                       | EN-FNA-V3.9-20                                              | ▼<br>D151029<br>  版本   语言<br>D0 V2.3 英语, 德                                     | 浏览 (B)<br><br>语 |
| 装 GSD 文件 QN):<br>安装 GSD 文件 QN):<br>C:\Vsers\Administrat<br>文件<br>GSDML-V2.3-BT-EN-PNA     | 来自目录<br>or\Desktop\GSDML-V2.3-BT-<br>  发行<br>\-V3.9-20151029.xml 2015                               | EN-PNA-V3.9-20<br>-<br>5-10-29 00:00:0                      |                                                                                | 浏览 (B)<br>      |
| 裝 GSD 文件 (M):<br>安装 GSD 文件 (M):<br>C:\Users\Administrat<br>文件<br>GSDML-V2.3-BT-EN-PN      | 来自目录<br>or\Desktop\GSDML-V2.3-BT-<br>  <u>发行</u><br>A-V3.9-20151029.xml 2015                        | -EN-FNA-V3.9-20<br>:<br>:<br>:-10-29 00:00:0                | ▼<br>D151029<br>  版本   语言<br>D0 V2.3 英语, 德                                     | 浏览 (B)<br><br>语 |
| 装 GSD 文件 (M):<br>安装 GSD 文件 (M):<br>C:\Vsers\Administrat<br>文件<br>GSDML-V2.3-BT-EN-PN      | 来自目录<br>or\Desktop\GSDML-V2.3-BT-<br>  <u>发</u> 行<br>A-V3.9-20151029.xml 2019                       | EN-PNA-V3.9-20                                              |                                                                                | 浏览 (8)<br><br>语 |
| 装 GSD 文件 (M):<br>安装 GSD 文件 (M):<br>C:\Vsers\Administrat<br>文件<br>GSDML-V2.3-BT-EN-PN,     | 来自目录<br>or \Desktop\GSDML-V2.3-BT-<br>  <u>发行</u><br>\-V3.9-20151029.xml 2015                       | -EN-FNA-V3.9-20<br>-<br>-<br>5-10-29 00:00:0                | ▼<br>D151029<br>  <u>版本</u> 语言<br>D0 V2.3 英语, 德                                | 浏览 (B)<br>      |
| 装 GSD 文件<br>安装 GSD 文件 ON):<br>C:\Vsers\Administrat<br>文件<br>GSDML-V2.3-BT-EN-PN           | 来自目录<br>or\Desktop\GSDML-V2.3-BT-<br>  <u>发</u> 行<br>\-V3.9-20151029.xml 2015                       | EN-FNA-V3.9-20                                              | <ul> <li>▼</li> <li>D151029</li> <li>□ 版本 语言</li> <li>D0 V2.3 英语, 德</li> </ul> | 浏览 (B)<br>语     |
| 装 GSD 文件 QN):<br>安装 GSD 文件 QN):<br>C:\Vsers\Administrat<br>文件<br>GSDML-V2.3-BT-EN-PN      | 来自目录<br>or \Desktop\GSDML-V2.3-BT-<br>反行<br>\$-V3.9-20151029.xml 2015                               | -EN-PNA-V3.9-20                                             | <ul> <li>▼</li> <li>0151029</li> <li>版本 语言</li> <li>00 V2.3 英语, 德</li> </ul>   | 浏览 (B)<br><br>语 |
| 装 GSD 文件<br>安装 GSD 文件 ON):<br>C:\Vsers\Administrat<br>文件<br>GSDML-V2.3-BT-EN-PN           | 来自目录<br>or \Desktop\GSDML-V2.3-BT-<br> 发行<br>\-V3.9-20151029.xml 2019                               | EN-FNA-V3.9-20                                              | ▼<br>0151029<br>版本 语言<br>00 V2.3 英语, 德                                         | 浏览 (B)<br>语     |
| 裝 GSD 文件<br>安装 GSD 文件 ON):<br>C:\Vsers\Administrat<br>文件<br>GSDML-V2.3-BT-EN-PN<br>安装(I)  | 来自目录<br>or \Desktop\GSDML-V2.3-BT-<br> 发行<br>\-V3.9-20151029.xml 2015<br>\-V3.9-20151029.xml 2015   | EN-PNA-V3.9-20                                              | ▼<br>D151029<br>版本 语言<br>D0 V2.3 英语,德<br>消全选 (0)                               | 浏览 (B)<br><br>语 |
| 装 GSD 文件<br>安装 GSD 文件 ON):<br>C:\Users\Administrat<br>文件<br>GSDML-V2.3-BT-EN-PN/<br>安装(L) | 来自目录<br>or \Deskt op \GSDML-V2.3-BT-<br> 发行<br>\-V3.9-20151029.xm1 2019<br>↓-V3.9-20151029.xm1 2019 | -EN-PNA-V3. 9-20<br>;<br>;-10-29 00:00:0<br>(A) <u>H</u> R: | ▼<br>D151029<br>版本 语言<br>D0 V2.3 英语, 德<br>消全选 (0)                              | 浏览 (B)<br>语     |

然后选择更新目录,新安装的 GSD 才会显示出来。拖动输入和输出的字节大小与之前配置要一致。

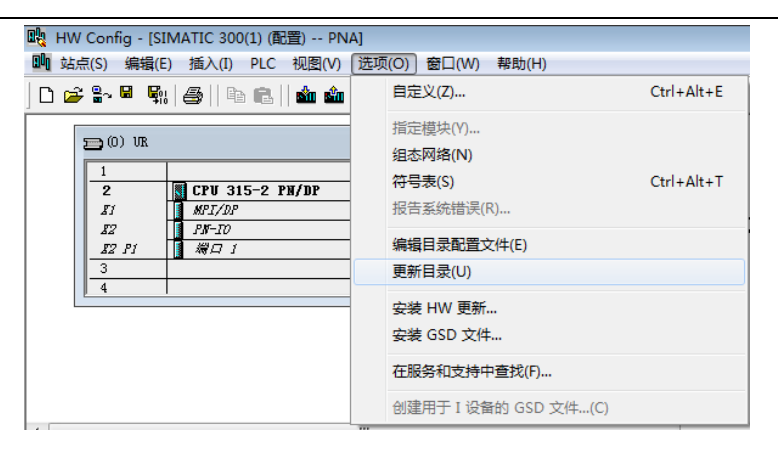

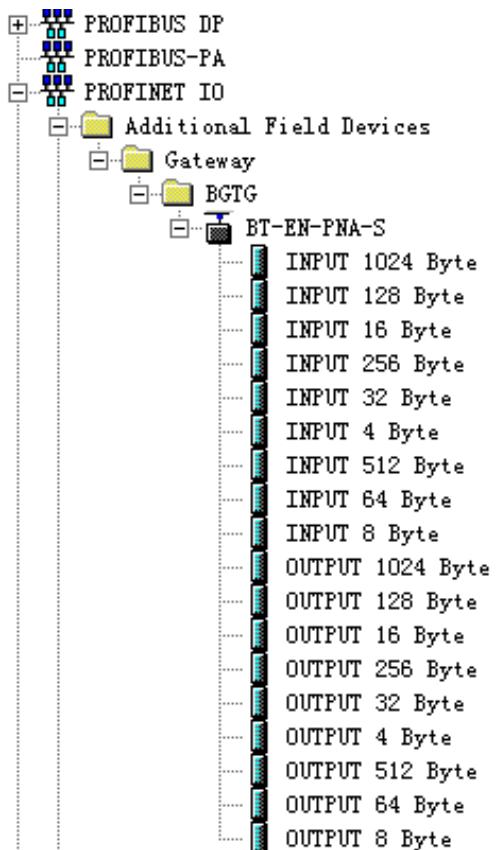

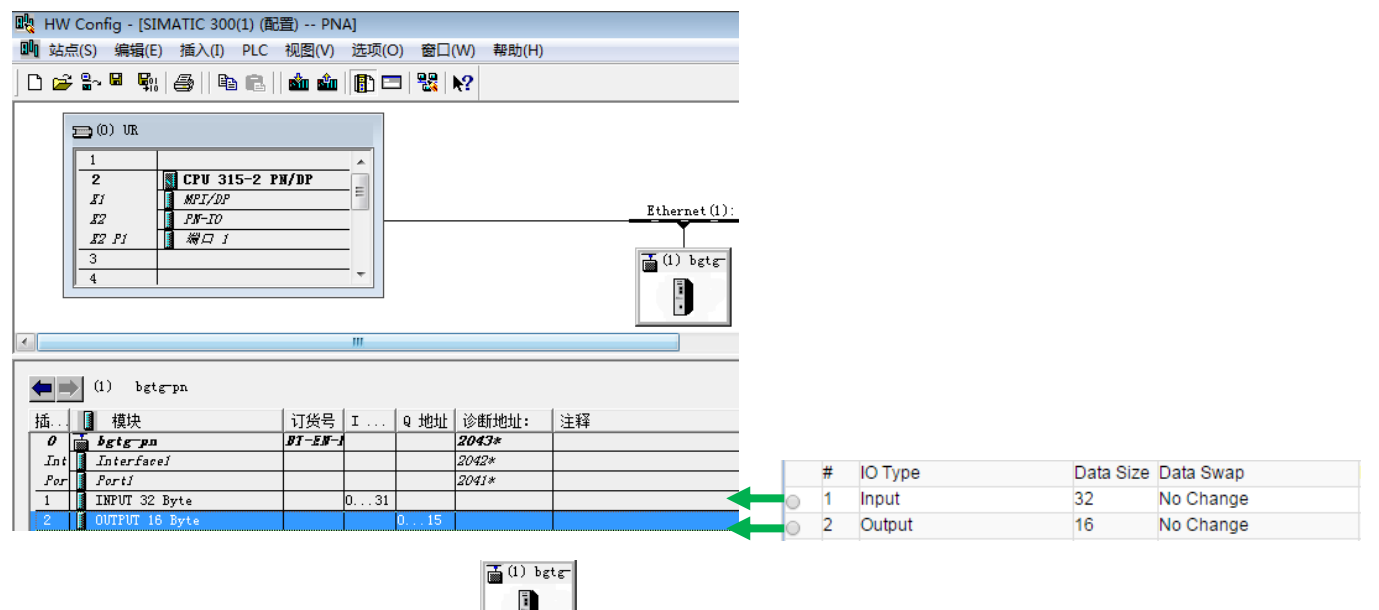

修改1号 PROFINET IO 设备,双击 图标,可以修改设备名称,修改 IP 地址。

|                                       |                                                                | 国件 DNA1                           | X                                     |                                             |
|---------------------------------------|----------------------------------------------------------------|-----------------------------------|---------------------------------------|---------------------------------------------|
|                                       |                                                                |                                   |                                       |                                             |
|                                       |                                                                | 常規   识别                           |                                       | 1                                           |
|                                       |                                                                | 简短描述: bgtg-pn                     |                                       |                                             |
|                                       |                                                                | EthernetIP To PROFIN              | ET IO-Device                          |                                             |
|                                       |                                                                |                                   | -                                     |                                             |
|                                       |                                                                | 订货号/固件: BT-EN-PNA-S / 1.1         |                                       |                                             |
|                                       |                                                                | 系列: BGTG                          |                                       |                                             |
|                                       |                                                                | 设备复称(D): PNA1                     |                                       |                                             |
|                                       |                                                                | Carlin on part                    |                                       |                                             |
|                                       |                                                                | GSDML-V2.3-BGT-PNDev              | ice-V3.9-20151029.xml                 |                                             |
|                                       |                                                                | 030 XI+.                          |                                       |                                             |
|                                       |                                                                | 更改版本号 (C)                         | 1                                     |                                             |
|                                       |                                                                |                                   | -                                     |                                             |
|                                       |                                                                | PROFINET IO 系统中的节点 (M)            |                                       |                                             |
|                                       |                                                                | 设备编号(E): 1 ▼                      | PROFINET-IO-System (100)              |                                             |
|                                       |                                                                | IP 地址: 192.168.0.10               |                                       |                                             |
|                                       |                                                                | ☑ 通过 IO 控制器分配 IP 地址(A)            |                                       |                                             |
|                                       |                                                                | 注释の)・                             |                                       |                                             |
|                                       |                                                                |                                   |                                       |                                             |
|                                       |                                                                |                                   |                                       |                                             |
|                                       |                                                                | 1                                 |                                       |                                             |
|                                       |                                                                | 确定                                | 取消 帮助                                 | 1                                           |
|                                       |                                                                |                                   |                                       | 1                                           |
| F                                     | +howmont (1) · PROFINET-                                       | T0-Sector (100)                   |                                       |                                             |
|                                       | Cherner(I). INOTINEI                                           | 10 System (100)                   | 你 上于王实中归 ユ                            |                                             |
| <b>以</b> 古                            | T                                                              | 思思                                | 线, 点击史新时间, X                          | X 击 攻 备, 可 以 修 改 刷 新 的 时 间。                 |
|                                       |                                                                |                                   |                                       |                                             |
|                                       | 属性 - PROFINET IO 系统                                            | Distance in contrast, or o        |                                       | X                                           |
|                                       |                                                                |                                   |                                       |                                             |
|                                       | 常规 更新时间                                                        |                                   |                                       |                                             |
|                                       | 通讯公司(1980年1987-10) (2)                                         |                                   | *                                     |                                             |
|                                       | HILIDECTRUITED (C)                                             | 100.0 •                           | 0                                     |                                             |
|                                       | 发送时钟():                                                        | 1.000 💌                           | ns                                    |                                             |
|                                       | - 全部 IO 设备的单路・                                                 |                                   |                                       |                                             |
|                                       |                                                                |                                   |                                       |                                             |
|                                       | <u> </u>                                                       | <u>类型</u>   KT                    | 等级   IRT 选坝   更新时间(ms)                |                                             |
|                                       | 1 PRA1                                                         | BGTG RT                           | 2.000                                 |                                             |
|                                       |                                                                | Cont                              |                                       |                                             |
|                                       |                                                                | 编辑                                | ≢更新时间/模式                              |                                             |
|                                       |                                                                |                                   |                                       |                                             |
|                                       |                                                                | Ī                                 | £新时间(V): 2.000 ▼                      | ms                                          |
|                                       |                                                                |                                   | 128.000                               |                                             |
|                                       |                                                                |                                   | 256.000                               |                                             |
|                                       |                                                                |                                   | 模式(M): □==                            |                                             |
|                                       |                                                                |                                   |                                       |                                             |
|                                       |                                                                |                                   |                                       |                                             |
|                                       |                                                                | Г. Г.                             | 協会 即谐                                 | ≢βBh                                        |
|                                       |                                                                |                                   |                                       | (45.00)                                     |
|                                       | (編編の) 今选の                                                      |                                   |                                       |                                             |
|                                       |                                                                |                                   |                                       |                                             |
|                                       |                                                                |                                   |                                       |                                             |
|                                       | 确定                                                             |                                   |                                       | 取消 帮助                                       |
|                                       |                                                                |                                   |                                       |                                             |
| <b>T</b> (1)                          | 1                                                              |                                   |                                       |                                             |
| (L)                                   | bgtg-                                                          |                                   |                                       |                                             |
| 1                                     |                                                                |                                   |                                       |                                             |
| -                                     |                                                                |                                   |                                       |                                             |
| 自主                                    | 图标 伏后占主                                                        | 志 前栏 PI CFthorne                  | +-分配设备之称                              |                                             |
| 千山——                                  |                                                                | 未半但 I LU LUIEI IIE                | 九九民田石小。                               |                                             |
|                                       | Config ISIMATIC 2000                                           |                                   |                                       |                                             |
|                                       | Config - [SIMATIC 300(.                                        | L) (自己主) PINA]                    |                                       |                                             |
| □□□ 站;                                | 点(S) 编辑(E) 插入(I) 🗌                                             | PLC 视图(V) 选项(O)                   | 窗口(W) 帮助(H)                           |                                             |
|                                       | 2 9~ 8 50 48 1 8                                               | 下载(D)                             | Ctrl+L                                |                                             |
| j 🗆 🛥                                 |                                                                | 1 450 (0 )                        |                                       |                                             |
| Г                                     |                                                                | 上1专(U)                            |                                       |                                             |
|                                       | 🚍 (0) VR                                                       |                                   |                                       |                                             |
|                                       |                                                                | 下數/提状你识(C)                        |                                       |                                             |
|                                       | 2 2 21                                                         | 将模块标识上传至 PG                       | (N)                                   |                                             |
|                                       |                                                                |                                   |                                       |                                             |
|                                       | 87 8 PK-70                                                     | 故障模块(F)                           |                                       | Ethernet(1): PROFINET-IO-Syst               |
|                                       | 82 B1 1 4 1 1                                                  | 神体に言う                             |                                       |                                             |
|                                       | 3                                                              | 模块信息(I)                           | Ctrl+D                                | <b>T</b> (1) PWA1                           |
|                                       | 4                                                              | 工作模式(O)                           | Ctrl+I                                |                                             |
| L                                     | p = 1                                                          | 清除/自/(c)                          |                                       | 1                                           |
|                                       |                                                                | /HKT/ 2011(IV)                    |                                       |                                             |
|                                       |                                                                | 设置时钟(A)                           |                                       |                                             |
|                                       |                                                                | 监视/修改(M)                          |                                       |                                             |
|                                       |                                                                |                                   |                                       |                                             |
|                                       | (1) PNA1                                                       | 更新固件(E)                           |                                       |                                             |
| 1.5                                   |                                                                |                                   |                                       |                                             |
|                                       | 【 視吠                                                           | 将设备名称保存到存储                        | 器卡(∨)                                 |                                             |
|                                       |                                                                |                                   |                                       |                                             |
| 0                                     | PNA1                                                           |                                   |                                       |                                             |
| 0<br>Int                              | Interfacei                                                     | Ethernet                          | •                                     | 编辑 Ethernet 节点(E)                           |
| 0<br>Int<br>Por                       | <b>PNA1</b><br>Interfacei<br>Porti                             | Ethernet                          | •                                     | 编辑 Ethernet 节点(E)                           |
| O       Int       Por       1         | FNAI<br>Interfacei<br>Porti<br>INPUT 32 Byte                   | Ethernet<br>PROFIBUS              | • • •                                 | 编辑 Ethernet 节点(E)<br>验证设备名称(V)              |
| 0<br>Int<br>Por<br>1<br>2             | PSA1 Interface1 Port1 INPUT 32 Byte OUTPUT 16 Byte             | Ethernet<br>PROFIBUS              | • • • • • • • • • • • • • • • • • • • | 編辑 Ethernet 节点(E)<br>验证设备名称(V)              |
| 0<br>Int<br><u>Por</u><br>1<br>2<br>3 | PNA1<br>Interfacei<br>Porti<br>INFVT 32 Byte<br>OUTPUT 16 Byte | Ethernet<br>PROFIBUS<br>保存服务数据(S) |                                       | 编辑 Ethernet 节点(E)<br>验证设备名称(V)<br>分配设备名称(A) |

| 分配设备名称                          |                        |
|---------------------------------|------------------------|
| 设备名称 (D): PNA1                  | BGTG                   |
| 可用的设备 (I):                      |                        |
| IP 地址 MAC 地址         设备类型 设备名称  | 分配名称(A)                |
| 00-1E-94-02-91-F2 BGTG PNA1     |                        |
|                                 | 持续时间(秒)(₨) 3 ▼         |
|                                 | <b>闪烁开 (0)</b> 闪烁关 (3) |
| □ 仅显示相同类型的设备(S) □ 仅显示没有名称的设备(P) |                        |
| 更新(0) 导出(2:)                    |                        |
| 关闭(C)                           | 帮助                     |

分配完设备名称后,要验证设备是否正确。验证设备名称 IP 地址不会立即显示出来。

状态显示绿色的√就是通过验证。

| HW Config - [SIMATIC 300(1)                                                                                                    | (配置) PNA]                                        |                  |                              |
|----------------------------------------------------------------------------------------------------|--------------------------------------------------|------------------|------------------------------|
| 🛄 站点(S) 编辑(E) 插入(I) PL                                                                                                    | C 视图(V) 选项(O) 窗口(W)                              | 帮助(H)            |                              |
| ] D 🚅 ≌∽ 🗳 🗣    ∰                                                                                                    | 下载(D)<br>上传(U)                                   | Ctrl+L           |                              |
| (0) UR     1     2     S CPU 31     H     FI     FI     FI     FI     FI                                                                                                    | 下载模块标识(C)<br>将模块标识上传至 PG (N)<br>故障模块(F)          |                  | Ethernet(1): PROFINET-IO-Sys |
| Image: Non-Image         Image: Non-Image         Image: Non-Image< | <b>模块信息(I)</b><br>工作模式(O)<br>清除/复位(R)<br>设置时钟(A) | Ctrl+D<br>Ctrl+I | (1) FNA1                     |
| <ul> <li></li> <li>(1) PNA1</li> <li>插 圓 模块</li> </ul>                                                                                                    | 监视/修改(M)<br>更新固件(E)<br>将设备名称保存到存储器卡(V)           |                  |                              |
| 0 PNAI<br>Int Interfacei                                                                                                    | Ethernet                                         | •                | 编辑 Ethernet 节点(E)            |
| Por Porti<br>1 INPUT 32 Byte                                                                                                    | PROFIBUS                                         | F                | 验证设备名称(V)                    |
| 2 OUTPUT 16 Byte                                                                                                    | 保存服务数据(S)                                        |                  | 分配设备名称(A)                    |

| 检 | 验设备名                                        |               |                 |                   | ×    |
|---|---------------------------------------------|---------------|-----------------|-------------------|------|
|   | 可用设备:                                       |               |                 |                   |      |
|   | 设备名称                                        | 状态            | IP 地址           | MAC 地址            |      |
|   | PNA1                                        |               | 192. 168. 0. 10 | 00-1E-94-02-91-F2 | 分配名称 |
|   | <ul> <li>&lt; □</li> <li>□ 仅显示丢约</li> </ul> | "<br>失和不正确组态的 | り设备             | •                 |      |
|   | 关闭(C)                                       |               |                 |                   | 帮助   |

将整个项目下载到 CPU 里面 💼, 然后点击在线 🔓 可以看到正常连接。

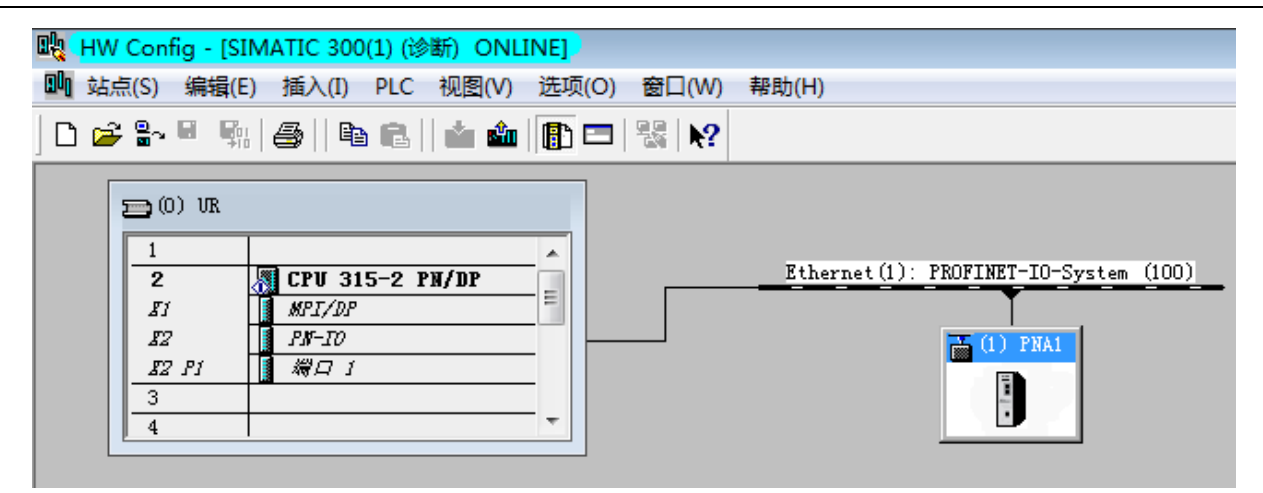

建立变量表,输入几个变量,输出几个变量。

| SIMATIC Manage  | - [PNA C:\Program Files (x86)\Siemens\Step7\s7proj\Pna]                                                                                                    |
|-----------------|----------------------------------------------------------------------------------------------------|
| 🕒 文件(F) 编辑(E)   | 插入(I) PLC 视图(V) 选项(O) 窗口(W) 帮助(H)                                                                                                    |
| 🗅 🗃 📲 👘 🕽       | 🖻 💼 🔤 🗣 🏪 🏪 🏪 🏥 🏥 🚺 🗍 〈无过滤〉                                                                                                    |
|                 | 回源文件         回块         通符号           PN/DP             繁切         Ctrl+X           复制         Ctrl+C           粘贴         Ctrl+V           删除         Del                                                                                                    |
|                 |                                                                                                    |
|                 | 描入新対象     「     描入新対象     「     読文件     笑     は     文件     文     は     文     文     は     文     す     ジ     ジ |
|                 | 运行属性 STL 源文件                                                                                                    |
|                 | 重命名 F2 组织块                                                                                                    |
|                 | 对象属性 Alt+Return 功能块                                                                                                    |
|                 | 特殊的对象属性 , 功能                                                                                                    |
|                 | 数据块                                                                                                    |
|                 | 数据类型                                                                                                    |
|                 | · · · · · · · · · · · · · · · · · · ·                                                                                                    |
|                 |                                                                                                    |
| 1919日 - 安量表     |                                                                                                    |
| 常规 - 第 1 部分     | :规 - 第 2 部分 属性                                                                                                    |
| 名称(M):          | VAT1                                                                                                    |
| 符号名(S):         | VAT_1                                                                                                    |
| 符号注释(C):        |                                                                                                    |
|                 |                                                                                                    |
| 项目路径:           |                                                                                                    |
| 项目的<br>存储位置:    | C:\Program Files (x86)\Siemens\Step7\s7proj\Pna                                                                                                    |
| 6 Internet Inc. | 代码 接口                                                                                                    |
| 创建日期:           | 2016-02-24 23:33:53<br>2016-02-24 23:33:53<br>2016-02-24 23:33:53                                                                                                    |
| 上次修改:           | 2010 02 21 20:00:00                                                                                                    |
| 上次修改:<br>注释(0): |                                                                                                    |
| 上次修改:<br>注释(0): | · · · · · · · · · · · · · · · · · · ·                                                                                                    |

PQW 0 是 16 位的字,下一个 16 位是 PQW 2。建好 4 个地址后,点击 监视。 在修改数值里面填写需要修改的数值,点击 生效修改数值。

| <b>N</b> | 8                                                          | 变量   | 1 - VAT_1  |          |              |              |         |        |      |       | • ×      |
|----------|------------------------------------------------------------|------|------------|----------|--------------|--------------|---------|--------|------|-------|----------|
| 1        | 長格                                                         | f(Τ) | 编辑(E)      | 插入(I)    | PLC 🕏        | 전量(A) 视      | 图(V) 选项 | 页(O) 窗 | 口(W) | 帮助(H) |          |
| ŀ        | (iii)                                                      | [    | ) 🛩 🖬      | 5        | <u>%</u> 🖻 C | <b>N</b> (24 | × 9     | ≗ №?   | 9    | 667 🗤 | 60° 1 4° |
| ſ        | 📓 VAT_1 @PNA\SIMATIC 300(1)\CPU 315-2 PN/DP\S7 程序(3) 🕞 💷 💽 |      |            |          |              |              |         |        |      |       |          |
| U        |                                                            | 1    | 地址         | 符号       | 显示格式         | 状态值          | 修改数值    |        |      |       |          |
| Ш        | 1                                                          |      | PI₩ 0      |          | DEC          | 0            |         |        |      |       |          |
| Ш        | 2                                                          |      | PI₩ 2      |          | DEC          | 0            |         |        |      |       |          |
| Ш        | 3                                                          |      | PQ₩ O      | [        | DEC          | <u>¢4</u>    | 2345    |        |      |       |          |
| Ы        | 4                                                          |      | PQ₩ 2      |          | DEC          | <b>64</b>    | 5678    |        |      |       |          |
| Ш        | 5                                                          |      |            |          |              |              |         |        |      |       |          |
| Ш        |                                                            |      |            | <u>.</u> |              | 2            |         |        |      |       |          |
| PI       | NA                                                         | \SII | MATIC 300( | 1)\\S    | 7 程序(3)      |              |         |        |      | 🔶 RU  | N //     |

刚才配置了 PROFINET 主站 (S7-300) 输出数据,将会保存在模块内部寄存器 0 开始的地址区。

我们在模块内部数据区 0-1 里面查看这两个 16 位的字,同时 0-1 的地址还对应这 Logix5000 当中的输入 标签组。

| 🚯 Module                          |         |          |                     |     |          |  |
|-----------------------------------|---------|----------|---------------------|-----|----------|--|
|                                   |         |          |                     |     |          |  |
| General Configuration             | Desima  | Disalari | United              |     | in a law |  |
| ▶ Internal Data View              | Decima  | Display  | Hexadecimal Display |     |          |  |
| , internal bata view              |         |          |                     |     |          |  |
| Backup / Restore                  | Address | 0        | 1                   | 2   | 3        |  |
| Change Password                   | 0       | 2345     | 5678                | 0   | 0        |  |
| C C                               | 10      | 0        | 0                   | 0   | 0        |  |
| Firmware Upgrade                  | 20      | 0        | 0                   | 0   | 0        |  |
| Peboot Module                     | 30      | 0        | 0                   | 0   | 0        |  |
| F Reboot module                   | 40      | 0        | 0                   | 0   | 0        |  |
|                                   | 50      | 0        | 0                   | 0   | 0        |  |
| Ethernet/IP Server                | 60      | 0        | 0                   | 0   | 0        |  |
|                                   | 70      | 0        | 0                   | 0   | 0        |  |
| LetherNet/IP Client               | 80      | 0        | 0                   | 0   | 0        |  |
|                                   | 90      | 0        | 0                   | 0   | 0        |  |
| ProfiNet IO Device                |         |          |                     |     |          |  |
| <ul> <li>Configuration</li> </ul> | Prev 1  | 2 3 4    | 4 5 6               | 7 8 | 9 10     |  |

我们在 Logix5000 的输入数据标签组 PNA1: I1Data(0)-(1)中也看到了西门子传过来的数据 2345 和 5678。

| 👸 RSLogix 5000 - EN [1756-L63 20.12]* - [Controller                                                                                                    | r Tags - EN(controller)]                  |                                |
|----------------------------------------------------------------------------------------------------|-------------------------------------------|--------------------------------|
| 🎽 File Edit View Search Logic Communica                                                                                                    | tions Tools Window Help                   |                                |
| 🎦 🚅 🖬 🎒 🐰 🖺 💼 🗠 🖙 gps                                                                                                    | - 🚑 🕰 📴 🔽 🗉                               | 🕴 🏵 🛇 Select a Language 🔻 🧔    |
| Rem Run I Run Mode                                                                                                    | Path: AB_ETHIP-1\192.168.2.12\Backplane\0 | · _ H                          |
| No Edits Battery OK<br>Redundancy II                                                                                                    |                                           | Timer/Counter 🗶 Input/Output 👗 |
| Controller Organizer                                                                                                    |                                           | Show: All Tags                 |
| Controller EN                                                                                                    | Name                                      | _≡ △ Value ←                   |
| 🛫 🦢 Controller Tags                                                                                                    | PNA1:I1                                   | {}                             |
| 🛱 🔚 Controller Fault Handler                                                                                                    | PNA1:I1.Connect                           | ionFaulted 0                   |
| Power-Up Handler                                                                                                    | 📃 📃 PNA1:I1.Data                          | {}                             |
| i in the second second | PNA1:I1.Data[                             | D] 2345                        |
| 📄 🚭 MainTask                                                                                                    | 📃 📃 🛨 PNA1:I1.Data[                       | 1] 5678                        |
| 🗄 🚔 MainProgram                                                                                                    | The PNA1:11.Data                          | 2] 0                           |

在 Logix5000 输出标签组 PNA1:01Data(0)-(1) 里面写两个数值。 PNA1:01Data(0)-(1) 对应着模块

EtherNet/IP server 时配置的内部数据区地址 1000-1001,同时这个地址对应着,配置好的 PROFINET 主站的采集 模块数据区地址,所以这些数据将会被 S7-300 PLC 采集到。

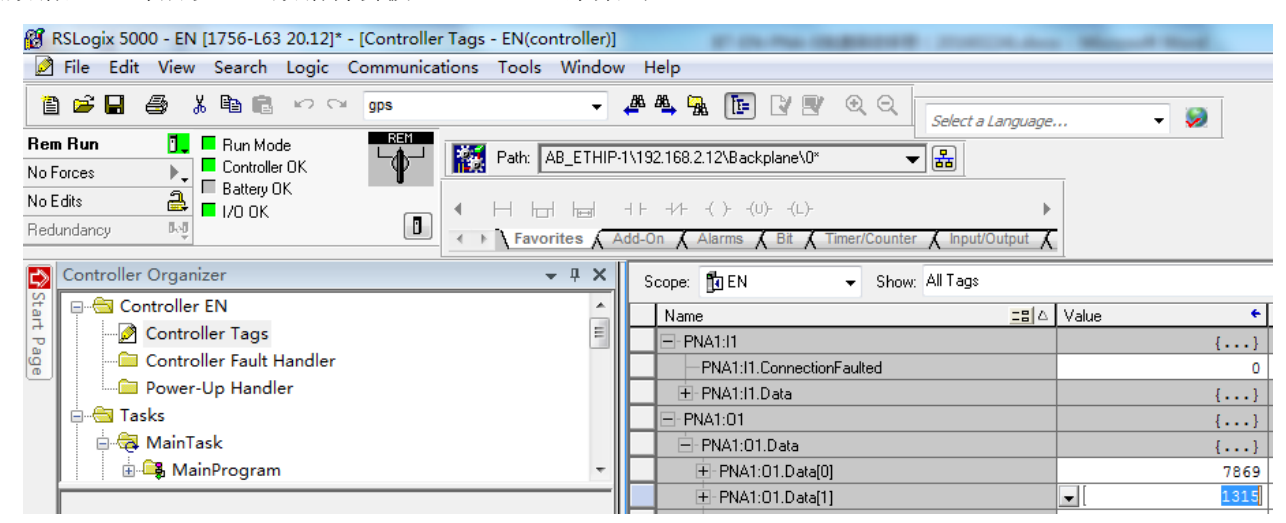

然后返回到西门子查看西门子 PLC 采集到同样数据。

| 🏭 <u>· 变量 - VAT_1</u>                                                                |     |     |    |       |       |           |        |                  |
|--------------------------------------------------------------------------------------|-----|-----|----|-------|-------|-----------|--------|------------------|
| 表格                                                                                   | (T) | 编辑( | E) | 插入(I) | PLC 🕏 | 至量(A) 视   | 图(V) 选 | 项(O) 窗囗(W) 帮助(H) |
|                                                                                      |     |     |    |       |       |           |        |                  |
| 생 VAT_1 @PNA\SIMATIC 300(1)\CPU 315-2 PN/DP\S7 程序(3) · · · · · · · · · · · · · · · · |     |     |    |       |       |           |        |                  |
| Π                                                                                    | ^   | 地址  |    | 符号    | 显示格式  | 状态值       | 修改数值   |                  |
| 1                                                                                    |     | PI₩ | 0  |       | DEC   | 7869      |        | <b>a</b>         |
| 2                                                                                    |     | PI₩ | 2  |       | DEC   | 1315      |        | -                |
| 3                                                                                    |     | PQ₩ | 0  |       | DEC   | <b>66</b> | 2345   |                  |
| 4                                                                                    |     | PQ₩ | 2  |       | DEC   | <b>66</b> | 5678   | -                |
| 5                                                                                    |     |     |    |       |       |           |        | -                |
| μ                                                                                    |     |     |    |       |       |           |        | 2                |
|                                                                                      |     |     |    |       |       |           |        |                  |

在 PROFINET 主站一侧,可以添加 2 个或多个 BT-EN-PNA-S 模块:只需要上传 GSD 文件做 I/O 分配即可。

| 限 HW Config - [SIMATIC 300(1) (诊断) ONLINE]                                                                                                    |                            |
|----------------------------------------------------------------------------------------------------|----------------------------|
| ■ 站点(S) 编辑(E) 插入(I) PLC 视图(V) 选项(O) 窗口(                                                                                                    | (W) 帮助(H)                  |
| D 🛩 🐂 🖷 🐘   🎒 🛍    🏜 🏜   🚯 📼   👯                                                                                                    | <b>₩</b> ?                 |
| 1       •         2       CPU 315-2 PN/DP         \$1       MPI/DP         \$2       PN-IO         \$2       PN-IO         \$2       PN-IO         \$3       •         4       • | Ethernet (1): PROFINET-IO- |

同样在 Logix5000 一侧, 上传 EDS 文件, 之后创建和配置相应 CIP 输入输出标签组给不同的模块即可。

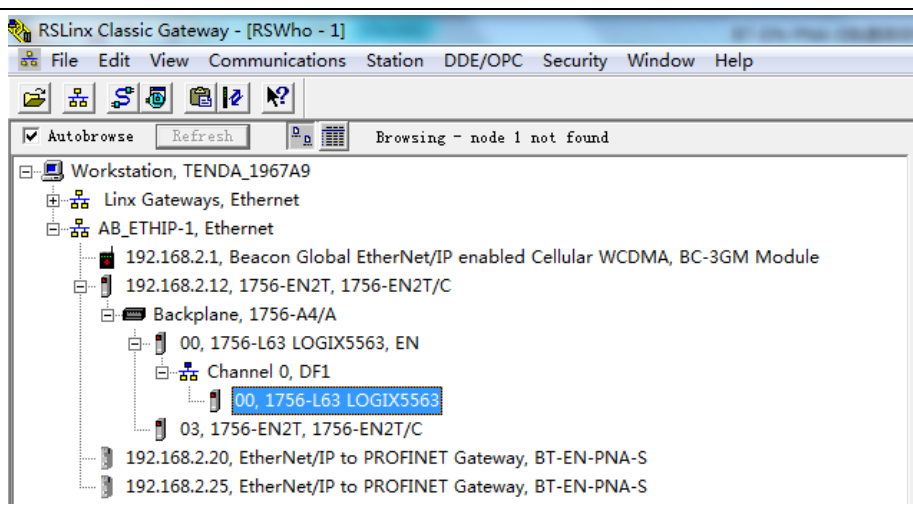

1756-EN2T 可以带 128 个以太网连接,可以支持 128 个 BT-EN-PNA-S 模块。

1769-L32E 等可以带 64 个以太网连接,可以支持 64 个 BT-EN-PNA-S 模块。

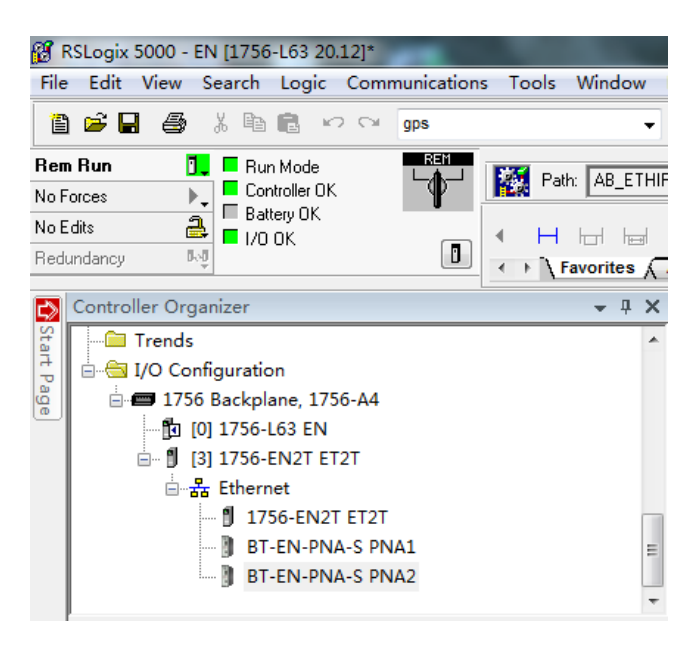

# 联系我们

如果在使用过程中有更多的问题,可以通过以下方式联系我们获得支持。

| 客户服务热线<br>(中国大陆) | 13910136425                     |
|------------------|---------------------------------|
| 技术支持             | <u>support@beacongt.com</u>     |
| 亚太区销售            | asia@beacongt.com               |
| 北美区销售            | usa@beacongt.com                |
| 微信公众平台           |                                 |
| 网址               | http://www.beaconglobaltech.com |